# Hydronix-kosteusanturi Konfigurointi- ja kalibrointiopas

| Anna uudelleentilausta varten osanumero: | HD0679fi      |
|------------------------------------------|---------------|
| Muutos:                                  | 1.8.0         |
| Muutospäivämäärä:                        | Helmikuu 2023 |

#### Copyright

Tässä dokumentaatiossa olevia tietoja tai siinä kuvattua tuotetta ei saa muuntaa tai jäljentää kokonaan eikä osittain missään materiaalisessa muodossa muuten kuin Hydronix Limitediltä (jäljempänä Hydronix) etukäteen saadulla kirjallisella luvalla.

© 2023

Hydronix Limited Units 11-12 Henley Business Park Pirbright Road Normandy Surrey GU3 2DX United Kingdom

Kaikki oikeudet pidätetään.

#### ASIAKASVASTUU

Asiakas hyväksyy tässä dokumentaatiossa kuvattua tuotetta käyttäessään, että tuote on ohjelmoitava elektroninen järjestelmä, joka on luonteeltaan monimutkainen eikä välttämättä täysin virheetön. Asiakas ottaa samalla vastuun siitä, että tuotteen asennus, käyttöönotto, käyttö ja ylläpito tehdään oikein. Näiden toimien tekijöiden on oltava osaavia, asianmukaisen koulutuksen saaneita henkilöitä, ja toimet on tehtävä saatavilla olevia ohjeita ja turvaohjeita noudattaen sekä hyvän insinöörikäytännön mukaisesti. Tuotteen soveltuvuus kuhunkin käyttötarkoitukseen on varmistettava perinpohjaisesti.

#### DOKUMENTAATIOSSA OLEVAT VIRHEET

Tässä dokumentaatiossa kuvattua tuotetta kehitetään ja parannetaan jatkuvasti. Kaikki tämän dokumentaation sisältämät tekniset tiedot ja tuotetta sekä sen käyttöä koskevat yksityiskohdat ovat Hydronixin hyvässä uskossa antamia.

Hydronix ottaa mielellään vastaan tuotteeseen ja tähän dokumentaatioon liittyviä kommentteja ja ehdotuksia.

#### TIEDOT

Hydronix, Hydro-Probe, Hydro-Mix, Hydro-Skid, Hydro-View ja Hydro-Control ovat Hydronix Limitedin rekisteröityjä tavaramerkkejä.

# Hydronixin toimipaikat

#### Ison-Britannian pääkonttori

| Units 11-12 Henley Business Park |
|----------------------------------|
| Pirbright Road                   |
| Normandy                         |
| Surrey                           |
| GU3 2DX                          |
|                                  |

Puh: +44 1483 468900

- Sähköposti: support@hydronix.com sales@hydronix.com
- Verkkosivusto: www.hydronix.com

#### Pohjois-Amerikan konttori

Kattaa Pohjois- ja Etelä-Amerikan, Yhdysvaltojen muut alueet, Espanjan ja Portugalin

| Osoite: | 692 West Conway Road       |
|---------|----------------------------|
|         | Suite 24, Harbor Springs   |
|         | MI 47940                   |
|         | USA                        |
|         |                            |
| Puh:    | +1 888 887 4884 (maksuton) |
|         | +1 231 439 5000            |
| Faksi:  | +1 888 887 4822 (maksuton) |
|         | +1 231 439 5001            |
|         |                            |

#### Euroopan konttori

Kattaa Keski-Euroopan, Venäjän ja Etelä-Afrikan

| Puh:   | +49 2563 4858 |
|--------|---------------|
| Faksi: | +49 2563 5016 |

#### Ranskan konttori

Puh: +33 652 04 89 04

# Muutoshistoria:

| Versionro | Pvm           | Muutoksen kuvaus                                                           |
|-----------|---------------|----------------------------------------------------------------------------|
| 1.2.0     | Helmikuu 2016 | Ensimmäinen julkaisu                                                       |
| 1.3.0     | Toukokuu 2016 | Hälytystavan asetukset lisätty                                             |
| 1.3.1     | Elokuu 2016   | Vähäinen päivitys                                                          |
| 1.4.0     | Syyskuu 2016  | Kalibrointimateriaalin käsittely päivitetty. Brix-kalibrointi<br>korjattu. |
| 1.5.0     | Huhtikuu 2017 | Lähdön lämpötila-asteikko päivitetty HMHT:lle                              |
| 1.6.0     | Joulukuu 2017 | Vähäinen päivitys                                                          |
| 1.7.0     | Kesäkuu 2021  | Suodattimen sisällytys lisätty. Toissijainen protokolla lisätty            |
| 1.8.0     | Helmikuu 2023 | Lisätty Hydro-Probe BX ja CA Moisture Probe                                |

# Sisällysluettelo

| Luku    | 1 Johdanto                                                                      | . 11       |
|---------|---------------------------------------------------------------------------------|------------|
| 1       | Johdanto                                                                        | . 11       |
| Luku    | 2 Konfigurainti                                                                 | 15         |
| 1       | Anturin konfigurointi                                                           | 15         |
| 2       | Analogisen lähdön asetukset                                                     | 15         |
| 3       | Digitaalisten tuloien/lähtöien asetukset                                        | .17        |
| 4       | Keskiarvoparametrit                                                             | . 19       |
| 5       | Suodatus                                                                        | .20        |
| 6       | Tyypillinen kosteusjäljitys Hydronix-kosteusanturista virtaavassa materiaalissa | .21        |
| 7       | Signaalin suodattaminen sekoitinkäyttökohteessa                                 | .22        |
| 8       | Mittaustilat                                                                    | .24        |
| 9       | Anturin tietojen lähdöt                                                         | .26        |
| 10      | Toissijainen protokolla                                                         | . 28       |
| Luku    | 3 Anturin integrointi ia materiaalikalihrointi                                  | 20         |
| 1       | Anturin integrointi ja materiaaliivalioronti                                    | 20         |
| 2       | Johdanto materiaalikalibrointiin                                                | 29         |
| 3       | SSD-kerroin ja SSD-kosteussisältö                                               | .31        |
| 4       | Kalibrointitietoien tallentaminen                                               | .31        |
| 5       | Kalibrointimenettely virtaavalle materiaalille (lineaarinen)                    | .32        |
| 6       | Hyvä ja huono kalibrointi                                                       | . 34       |
| 7       | Neliöllinen kalibrointi                                                         | . 35       |
| 8       | Anturin kalibrointi sekoittimessa                                               | . 36       |
| 9       | Brix-kalibrointi                                                                | . 38       |
|         | 1 Darbaat käytännöt                                                             | 11         |
| Luku 4  | Yleinen kajkille käyttökohteille                                                | .41<br>.41 |
|         |                                                                                 |            |
| Luku    | 5 Anturin vianmääritys                                                          | .43        |
| 1       | Anturin vianmääritys                                                            | .43        |
| Luku    | 6 Usein kysyttyjä kysymyksiä                                                    | .49        |
| Liite A | Asiakirjaviittaukset                                                            | .51        |
| 1       | Asiakirjaviittaukset                                                            | .51        |
|         |                                                                                 |            |

# Kuvaluettelo

| Kuva 1: Anturin yhdistäminen (yleiskuvaus)                         | 13 |
|--------------------------------------------------------------------|----|
| Kuva 2: Lähtömuuttujan määrittämisen ohje                          | 15 |
| Kuva 3: Raaka- ja Suodattimen sisällytys -anturitulos              | 21 |
| Kuva 4: Raaka skaalaamkosteusjäljitys virtaavassa materiaalissa    | 21 |
| Kuva 5: Suodatettua signaalia esittävä kuvaaja                     |    |
| Kuva 6: Tyypillinen kosteuskäyrä                                   |    |
| Kuva 7: Kuvaaja, joka esittää raakasignaalia sekoitusjakson aikana | 23 |
| Kuva 8: Raaka skaalaamsignaalin suodatus (1)                       | 23 |
| Kuva 9: Raakasignaalin suodatus (2)                                | 24 |
| Kuva 10: Skaalaamaton-arvojen ja kosteuden suhde                   | 25 |
| Kuva 11: Tietojen järjestely anturissa                             |    |
| Kuva 12: Ei mitään määritetty lähdön valinnassa                    |    |
| Kuva 13: Vanhan lähdön valinta                                     | 27 |
| Kuva 14: Kalibroinnit kolmelle eri materiaalille                   |    |
| Kuva 15: Tyypilliset kalibrointitulokset                           |    |
| Kuva 16: Kalibrointi anturin sisäisesti                            |    |
| Kuva 17: Kalibrointi ohjausjärjestelmässä                          |    |
| Kuva 18: Esimerkki hyvästä materiaalikalibroinnista                |    |
| Kuva 19: Esimerkkejä huonoista materiaalikalibrointipisteistä      |    |
| Kuva 20: Esimerkki hyvästä neliöllisestä kalibroinnista            |    |
| Kuva 21: Esimerkki huonosta neliöllisestä kalibroinnista           |    |
| Kuva 22: Esimerkki hyvästä Brix-kalibroinnista                     |    |
| Kuva 23: Esimerkki huonosta Brix-kalibroinnista                    |    |

## Luku 1

## 1 Johdanto

Tämä konfigurointi- ja kalibrointiopas koskee vain seuraavia Hydronix-antureita:

| Hydro-Probe         | (Mallinumerosta HP04 lähtien)   |
|---------------------|---------------------------------|
| Hydro-Probe XT      | (Mallinumerosta HPXT02 lähtien) |
| Hydro-Probe Orbiter | (Mallinumerosta ORB3 lähtien)   |
| Hydro-Probe SE      | (Mallinumerosta SE03 lähtien)   |
| Hydro-Mix           | (Mallinumerosta HM08 lähtien)   |
| Hydro-Mix HT        | (Mallinumerosta HMHT01 lähtien) |
| Hydro-Mix XT        | (Mallinumerosta HMXT01 lähtien) |
| Hydro-Probe BX      | (Mallinumerosta HPBX01 lähtien) |
| CA Moisture Probe   | (Mallinumerosta CA0022)         |

Muiden mallinumeroiden käyttöoppaat ovat saatavana osoitteesta www.hydronix.com.

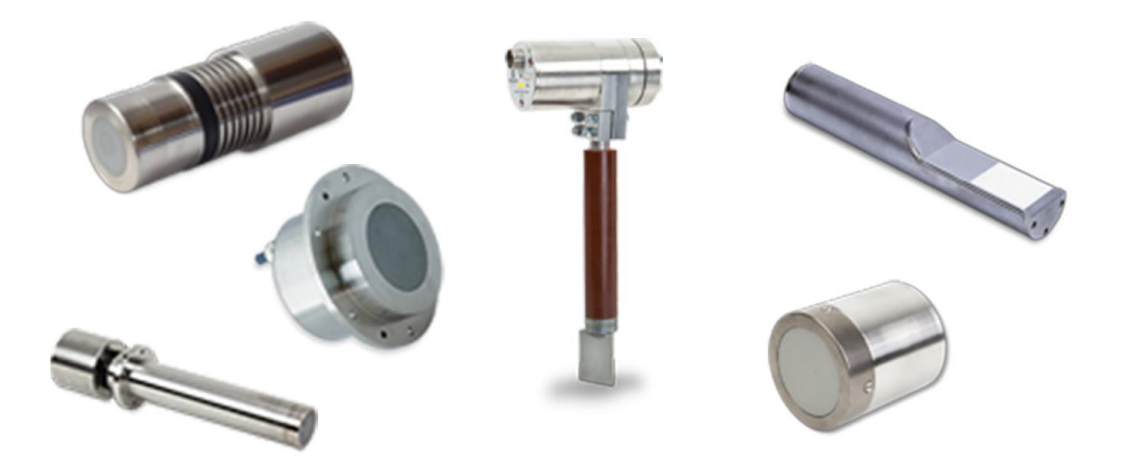

Hydronix-mikroaaltokosteusanturit käyttävät nopeita digitaalisia signaalinkäsittelysuodattimia ja kehittyneitä mittaustekniikoita. Näin saadaan signaalinen, joka on lineaarinen mitattavan materiaalin kosteuden muutoksen kanssa. Anturin on oltava asennettuna materiaalivirtaukseen. Se antaa verkkolähdön kautta tiedon materiaalin kosteuden muutoksesta.

Tyypillisiä käyttökohteita ovat kosteusmittaukset hiekasta, betonin runkoaineesta, betonista, biomassasta, viljasta, rehusta ja maatalousmateriaaleista.

Anturit soveltuvat monenlaisiin käyttötilanteisiin, ja ne on suunniteltu sallimaan materiaalin virtaaminen anturin ohi. Seuraavassa on esimerkkejä tyypillisistä käyttökohteista.

- Säiliöt/syöttösuppilot/siilot
- Kuljettimet
- Tärysyöttimet
- Sekoittimet

Anturilla on kaksi analogista lähtöä, jotka ovat täysin konfiguroitavissa ja voidaan kalibroida sisäisesti antamaan suoran kosteustuloksen, joka on yhteensopiva minkä tahansa ohjausjärjestelmän kanssa.

Käytettävissä on kaksi digitaalista tuloa, jotka voivat ohjata sisäistä keskiarvotoimintoa. Tämän ansiosta anturin 25 kertaa sekunnissa tapahtuva mittaus pystyy havaitsemaan nopeasti muutokset kosteudessa, josta keskiarvoa lasketaan. Tämä helpottaa ohjausjärjestelmän käyttöä.

Yksi digitaalisista tuloista voidaan konfiguroida antamaan digitaalinen lähtö, joka voi antaa hälytyssignaalin lukeman ollessa pieni tai suuri. Tätä voidaan käyttää suuren kosteuden hälytyksen antoon tai vaihtoehtoisesti merkinantona käyttäjälle, että säiliö on täytettävä.

Hydronix-anturit on erityisesti suunniteltu sopivia materiaaleja käyttäen toimimaan luotettavasti vuosia vaativimmissakin olosuhteissa. Anturin altistamista turhaan iskuvaurioille kannattaa kuitenkin välttää, kuten minkä tahansa elektronisen laitteen. Kiinnitä erityistä huomiota keraamiseen etulevyyn, joka on erittäin hyvästä kulumiskestävyydestään huolimatta hauras ja voi vaurioitua suorasta iskusta.

#### VAROITUS – ÄLÄ ALTISTA KERAAMISTA LEVYÄ ISKUILLE

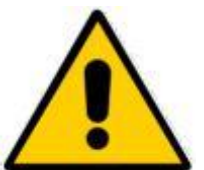

Anturin oikeasta asennuksesta on huolehdittava siten, että materiaalista saadut näytteet ovat edustavia. On tärkeää, että anturi asennetaan, paikkaan, jossa keraaminen etulevy on kokonaan materiaalin päävirtauksessa. Sitä ei saa asentaa liikkumattomaan materiaaliin eikä paikkaan, jossa materiaalia voi kasaantua anturiin.

Kaikki Hydronix-anturit on kalibroitu valmiiksi tehtaalla siten, että lukema on 0 ilmassa ja 100 upotettuna veteen. Tätä kutsutaan "skaalaamattomaksi lukemaksi", ja se on perusarvona kalibroitaessa anturia mitattavaa materiaalia varten. Tämän ansiosta anturien toiminta on vakioitua, joten jos anturi vaihdetaan, materiaalin kalibrointia ei tarvitse tehdä uudelleen.

Asennuksen jälkeen anturi on kalibroitava materiaalin mukaan (lisätietoja on kohdassa Luku 3). Anturin asetukset voi määrittää kahdella tavalla:

- *Kalibrointi anturin sisäisesti:* Anturi kalibroidaan sisäisesti, ja se antaa tuloksena todellisen kosteuden.
- *Kalibrointi ohjausjärjestelmässä*: Anturi antaa tulokseksi skaalaamattoman lukeman, joka on suhteessa kosteuteen. Kalibrointitiedot ohjausjärjestelmän sisällä muuntavat tämän todelliseksi kosteudeksi.

## 2 Mittaustekniikat

Anturi käyttää Hydronixin ainutlaatuista digitaalista mikroaaltotekniikkaa, joka antaa analogisia tekniikoita herkemmät mittaustulokset. Tämä tekniikka mahdollistaa valinnan useiden mittaustapojen välillä (ei käytettävissä kaikissa antureissa – tekniset tiedot ovat kunkin anturin asennusoppaassa). Oletustapa on tapa F, joka soveltuu kaikille materiaaleille, mutta erityisen hyvin hiekalle ja betonin runkoaineelle. Jos haluat lisätietoja tavan valitsemisesta, ota yhteyttä Hydronixiin: support@Hydronix.com.

## 3 Anturin yhdistäminen ja konfigurointi

Kosteusanturin voi konfiguroida etätoimintona käyttämällä digitaalista sarjalähtöä sekä tietokonetta, jossa on anturin konfigurointi- ja kalibrointiohjelmisto Hydro-Com. Tietokoneyhteyttä varten Hydronix toimittaa RS232-485-muuntimet tai USB-anturiliitäntämoduulin (katso käyttöopas HD0303).

Huomautus: Kaikki tämän käyttöoppaan viittaukset Hydro-Com-ohjelmistoon viittaavat ohjelmiston versioon 2.0.0 ja sitä uudempiin versioihin. Anturin voi konfiguroida käyttämällä vanhempia Hydro-Com-versioita, mutta jotkin toiminnot eivät silloin ole käytettävissä. Lisätietoja on Hydro-Com-ohjelmiston käyttöoppaassa.

Anturin eräohjausjärjestelmään yhdistämistä varten on kaksi peruskonfiguraatiota:

- Analoginen lähtö tasavirtalähtö voidaan konfiguroida seuraaviksi lähdöiksi:
  - 4–20 mA
  - 0–20 mA
  - 0–10 V:n lähdön voi toteuttaa käyttämällä 500 ohmin vastusta, joka toimitetaan anturikaapelin mukana.
- Digitaalinen RS485-sarjaliitäntä tekee mahdolliseksi suoran ohjaustietojen ja muiden tietojen vaihdon anturin ja laitoksen ohjaustietokoneen välillä. Myös USB- ja Ethernetsovitinvaihtoehdot ovat saatavilla.

Anturin voi konfiguroida antamaan lähtöön lineaarisia skaalaamattomia arvoja väliltä 0–100 yksikköä siten, että materiaalikalibrointi tehdään ohjausjärjestelmässä. Anturin voi myös kalibroida sisäisesti niin, että se antaa tulokseksi todellisen kosteusarvon.

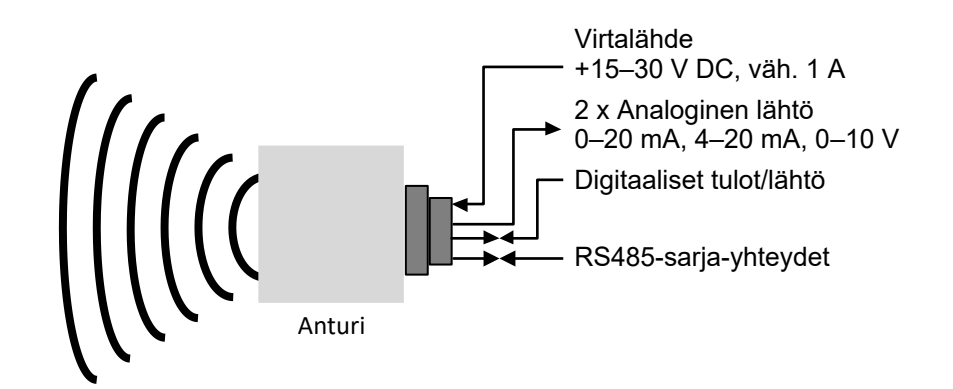

Kuva 1: Anturin yhdistäminen (yleiskuvaus)

## 1 Anturin konfigurointi

Hydronix-mikroaaltokosteusanturissa on useita sisäisiä parametreja, joiden avulla anturin voi optimoida tiettyä käyttötarkoitusta varten. Näitä asetuksia voi tarkastella ja muuttaa Hydro-Com-ohjelmiston avulla. Kaikkien asetusten tiedot ovat Hydro-Comin käyttöoppaassa (Hydro-Comin käyttöopas HD0682).

Sekä Hydro-Com-ohjelmisto että sen käyttöopas ovat ladattavissa maksutta osoitteesta www.hydronix.com.

Kaikki Hydronix-anturit toimivat samalla periaatteella ja käyttävät samoja konfigurointiparametreja. Kaikki toiminnot eivät kuitenkaan ole käytössä kaikissa anturien käyttösovellutuksissa. (Esimerkiksi keskiarvoparametreja käytetään tavallisesti eräprosesseissa.)

## 2 Analogisen lähdön asetukset

Kahden silmukkalähdön toiminta-alueen voi konfiguroida sen laitteen mukaan, johon anturi on liitetty. Esimerkiksi PLC voi edellyttää, että toiminta-alue on 4–20 mA tai 0–10 V DC. Lähdöt voidaan myös konfiguroida kuvaamaan anturin muodostamia eri lukemia, kuten kosteutta tai lämpötilaa.

Kuva 2 voi olla apuna valittaessa oikeaa analogisen lähdön muuttujaa tietylle järjestelmälle.

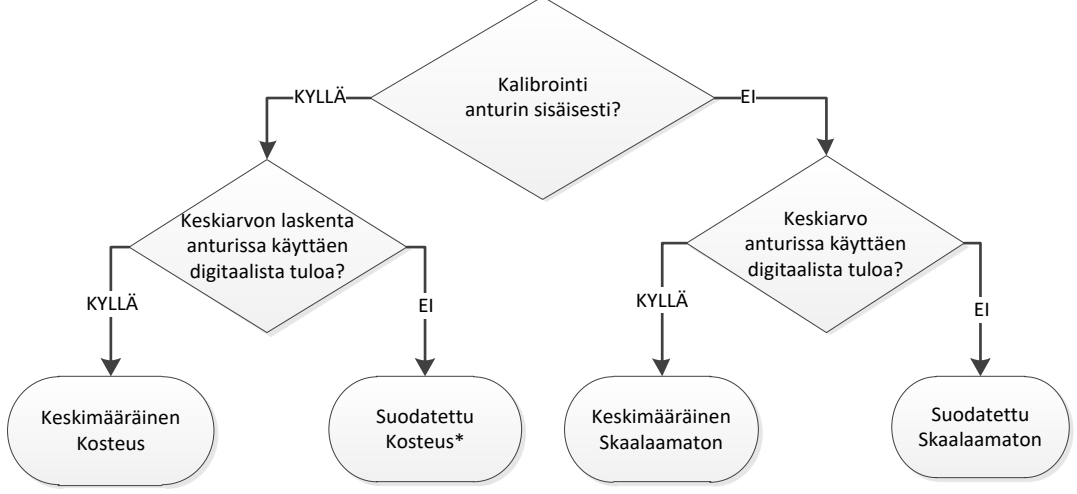

\*Keskiarvo kannattaisi tässä tapauksessa laskea ohjausjärjestelmässä

#### Kuva 2: Lähtömuuttujan määrittämisen ohje

## 2.1 Lähtötyyppi

Tämä määrittää analogisten lähtöjen tyypin. Vaihtoehtoja on kolme:

- 0–20 mA: Tämä on tehtaalla asetettu oletusarvo. 500 ohmin tarkkuusvastuksen lisääminen muuntaa 0–20 mA:n alueen 0–10 V DC:n alueeksi.
- 4–20 mA.

## 2.2 Lähtömuuttujat 1 ja 2

Nämä määrittävät, mitä anturilukemia analoginen lähtö kuvaa. Vaihtoehtoja on kymmenen.

#### 2.2.1 Raaka skaalaam.

Tämä on raaka skaalaamaton muuttuja. Raaka skaalaam. -arvo 0 on lukema ilmassa ja 100 on sama kuin lukema vedessä. Koska tälle muuttujalle ei käytetä suodatusta, sitä ei tule käyttää prosessinohjauksessa. Tätä lähtöä voi käyttää lokitarkoituksiin anturin alustavan asennuksen aikana.

#### 2.2.2 Raaka skaalaam. 2

Tämä muuttujan ollessa asetettuna lähdölle käytetään anturille konfiguroitua vaihtoehtoista mittaustapaa (lisätietoja vaihtoehtoisista mittaustavoista on luvun 2 osassa 8). Suodatusta ei käytetä.

Huomautus: Tämä tila ei ole käytettävissä kaikissa antureissa. Lisätietoja on teknisissä tiedoissa kunkin anturin asennusoppaassa.

#### 2.2.3 Suodat. skaalaamaton

Suodat. skaalaamaton on suhteellinen kosteuslukema 0–100. Skaalamaaton arvo 0 on sama kuin lukema ilmassa ja 100 sama kuin lukema vedessä.

#### 2.2.4 Suodat. skaalaamaton 2

Suodat. skaalaamaton 2 käyttää toista anturille konfiguroitua mittaustilaa.

# Huomautus: Tämä tila ei ole käytettävissä kaikissa antureissa. Lisätietoja on teknisissä tiedoissa kunkin anturin asennusoppaassa.

#### 2.2.5 Keskim. skaalaamaton

Tämä on Raaka skaalaam. -muuttuja, joka käsitellään erän keskiarvon laskennassa keskiarvoparametreja käyttäen. Keskimääräisen lukeman saamiseksi digitaaliseksi tuloksi on määritettävä Keskim./pito. Kun tämä digitaalinen tulo aktivoidaan, Raaka skaalaam. -lukemista lasketaan keskiarvo. Kun digitaalinen tulo on matala, tämä keskiarvo pidetään vakiona.

#### 2.2.6 Suodatettu kosteus-%

Suodatettu kosteus-% skaalataan käyttämällä Suodat. skaalaamaton -arvoa sekä A-, B-, C- ja SSD-kertoimia.

Suodatettu kosteus-% = A x  $(F.U/S)^2$  + B x (F.U/S) + C – SSD

Nämä kertoimet johdetaan pelkästään materiaalin kalibroinnista. Näin ollen kosteustuloksen tarkkuus riippuu kalibroinnin tarkkuudesta.

SSD-kerroin on käytössä olevan materiaalin Kyllästetty pintakuiva (Saturated Surface Dry) -poikkeama (veden adsorptioarvo), ja se sallii näytetyn kosteusprosenttilukeman ilmaisemisen vain (vapaasta) pintakosteudesta.

#### 2.2.7 Raakakosteus-%

Tämä on Raakakosteus-%-muuttuja ilman mitään suodatusta tai keskiarvon laskemista. Koska suodatusta ei ole käytetty, tämän muuttujan käyttöä prosessinohjauksessa ei suositella.

#### 2.2.8 Keskim. kosteus-%

Tämä on Raakakosteus-%-muuttuja, joka käsitellään erän keskiarvon laskennassa keskiarvoparametreja käyttäen. Keskimääräisen lukeman saamiseksi digitaaliseksi tuloksi on määritettävä Keskim./pito. Kun digitaalinen tulo kytketään korkeaksi, Raakakosteus-lukemista lasketaan keskiarvo. Kun digitaalisen tulon lukema on matala, keskiarvo pidetään vakiona.

#### 2.2.9 Brix

Tämä on arvo, jonka voi kalibroida suhteelliseksi materiaalin Brix-sisältöön. Tällaisissa tapauksissa anturi on kalibroitava materiaalin mukaan. Kalibroinnissa on määritettävä anturin skaalaamattomien lukemien ja materiaalin Brix-arvon välinen suhde.

Huomautus: Tämä lähtö ei ole käytettävissä kaikissa antureissa. Lisätietoja on teknisissä tiedoissa kunkin anturin asennusoppaassa.

#### 2.2.10 Lämpötila

Kaikissa antureissa Hydro-Mix HT (HMHT) -anturia lukuun ottamatta analogisen lähdön lämpötila-asteikko on kiinteä – nolla-arvo (0 tai 4 mA) vastaa lämpötilaa 0 °C ja täysi lukema (20 mA) lämpötilaa 100 °C.

Hydro-Mix HT (HMHT) -anturissa on kiinteä lähtö 0–150 °C – nolla-arvo (0 tai 4 mA) vastaa lämpötilaa 0 °C ja täysi lukema (20mA) lämpötilaa 150 °C (koskee vain laiteohjelmaversiota HS0102 v1.07 ja uudempia).

#### 2.3 Ala-% ja Ylä-%

Nämä kaksi arvoa määrittävät kosteusalueen, kun lähtömuuttujaksi asetetaan Suodatettu kosteus-% tai Keskim. kosteus-%. Oletusarvot ovat 0 % ja 20 %, jossa:

0–20 mA 0 mA vastaa arvoa 0 % ja 20 mA vastaa arvoa 20 %

4–20 mA 4 mA vastaa arvoa 0 % ja 20 mA vastaa arvoa 20 %

Nämä rajoitukset määritetään koko kosteusalueelle, ja ne on sovitettava kosteusmuunnoksen mA-arvoon eräohjaimessa.

## 3 Digitaalisten tulojen/lähtöjen asetukset

#### 3.1 Tulojen ja lähtöjen asetukset

Anturissa on kaksi digitaalista tuloa. Toisen niistä voi konfiguroida myös lähdöksi.

#### Tietoja yhdistämisestä on sähköasennusoppaassa HD0678.

Ensimmäisen digitaalisen tulon voi määrittää seuraaviksi:

Käyttämätön: Tulon tila ohitetaan.

Keskim./pito: Tätä käytetään käynnistys- ja pysäytysjakson hallintaan erän keskiarvon laskennassa. Kun tulosignaali aktivoidaan ja kun viive on määritetty Keskim. pito/viive -parametrilla, Raaka- tai Skaalamaton-arvojen (katso keskiarvotilaa koskeva osa 4.3) laskeminen aloitetaan. Kun tulon aktivointi sitten poistetaan, keskiarvon laskeminen pysäytetään, ja keskiarvo pidetään vakiona, jotta eräohjain-PLC voi lukea sen. Kun tulosignaali aktivoidaan uudelleen, keskiarvon nollataan, ja keskiarvon laskeminen alkaa uudelleen.

| Kosteus/lämpötila:                                | Tämän avulla käyttäjä voi vaihtaa analogisen tulon Skaalaamaton-<br>tai Kosteus-mittausten (sen mukaan, kumpi on määritetty) ja<br>lämpötilamittausten välillä. Tätä käytetään, kun tarvitaan<br>lämpötilalähtöä vain yhden analogisen lähdön ollessa käytössä. Kun<br>tulo ei ole aktiivinen, analoginen lähtö ilmaisee oikean<br>kosteusmuuttujan (skaalaamaton tai kosteus). Kun tulo aktivoidaan,<br>analoginen lähtö ilmaisee materiaalin lämpötilan (celsiusasteina). |  |  |
|---------------------------------------------------|----------------------------------------------------------------------------------------------------|--|--|
|                                                   | Analogisen lähdön lämpötilaskaalaus on kiinteä – nolla-arvo (0 tai 4<br>mA) vastaa lämpötilaa 0 °C ja täysi lukema (20 mA) lämpötilaa 100<br>°C.                                                                                                    |  |  |
| Sekoittimen synkronoin                            | ti: Uusi synkronoitu mittausjakso alkaa, kun tulo aktivoituu.                                                                                                    |  |  |
| Toisen digitaalisen tul<br>määrittää myös seuraav | lon/lähdön voi määrittää Kosteus/lämpötila-tuloksi, mutta sen voi<br><i>v</i> iksi lähdöiksi:                                                                                                    |  |  |
| Säiliö tyhjä:                                     | Tämä tulo aktivoituu, jos Skaalaamaton- tai Kosteus-arvot alittavat<br>Keskiarvo-osassa määritetyt alarajat. Tämän avulla voidaan antaa<br>käyttäjälle signaali, kun anturi on ilmassa (koska anturin arvo<br>muuttuu nollaksi ilmassa), ja ilmaista astian olevan tyhjä.                                                                                                    |  |  |
| Tiedot arvoalueen<br>ulkopuolella:                | Lähtö aktivoituu, jos kosteuslukema ylittää tai alittaa kosteuden raja-<br>arvot tai jos Skaalaamaton-arvo ylittää Skaalaamaton-raja-arvot.                                                                                                    |  |  |
| Anturi OK:                                        | Tämä lähtö on aktiivinen seuraavissa tilanteissa:                                                                                                    |  |  |
|                                                   | <ul> <li>Taajuuslukema on määritettyjen ilman ja veden kalibrointi-<br/>pisteiden välillä +/– 3 %.</li> </ul>                                                                                                    |  |  |
|                                                   | <ul> <li>Amplitudilukema on määritettyjen ilman ja veden kalibrointi-<br/>pisteiden välillä +/– 3 %.</li> </ul>                                                                                                    |  |  |
|                                                   | <ul> <li>Sisäisen elektroniikan lämpötila on turvallisen käyttörajan<br/>alapuolella.</li> </ul>                                                                                                    |  |  |
|                                                   | <ul> <li>RF-resonaattorin lämpötila on turvallisen käyttörajan<br/>yläpuolella.</li> </ul>                                                                                                    |  |  |
|                                                   | Sisäinen tulojännite on sallitulla alueella.                                                                                                    |  |  |
| Materiaalin lämpötilan<br>hälytys:                | Hälytys on aktiivinen, jos materiaalin lämpiötila on määritettyjen ylä- ja<br>alarajojen ulkopuolella.                                                                                                    |  |  |
| Kalibrointi on arvoalueen                         |                                                                                                    |  |  |
|                                                   | yli 3 pistettä kalibroinnissa käytettyjen Skaalaamaton-arvojen<br>arvoalueen yli tai alle. Tämän avulla voidaan ilmaista, että toisen<br>kalibrointipisteen voi tehdä tai se pitäisi tehdä.                                                                                                    |  |  |
| Autojäljitys vakaa:                               | Autojäljitys vakaa ilmaisee, onko anturin lukema vakaa. Vakaus<br>määritetään tietyn tietopisteiden määrän poikkeamana. Sekä<br>poikkeama-arvo että käytettyjen tietojen määrä sekunteina ovat<br>konfiguroitavissa anturissa. Lähtö on aktiivinen, jos Autojäljityksen<br>poikkeama on alle Autojäljityksen poikkeama -raja-arvon.                                                                                                    |  |  |
| Suodatin sisältää:                                | Suodattimen sisällyttämistä käytetään ohjaamaan, milloin<br>signaalisuodattimia käytetään Raw-signaaleihin. Kun tulo on<br>aktiivinen, signaalisuodattimia käytetään Raw-signaaleihin. Kun tulo<br>on deaktivoitu, viimeksi suodatettua arvoa pidetään vakiona. Kun tulo<br>aktivoidaan uudelleen, suodatus alkaa aiemmin pidetystä arvosta.                                                                                                    |  |  |
| Keskimääräinen pito:                              | Ensimmäisen digitaalitulon kopio.                                                                                                    |  |  |

## 3.2 Tulojen/lähdön konfigurointiasetukset

#### 3.2.1 Yläraja ja Alaraja (hälytykset)

Sekä Yläraja- että Alaraja-arvon voi määrittää sekä kosteusprosentille että anturin Skaalamaton-arvolle. Nämä kaksi parametria eivät ole riippuvaisia toisistaan. Säiliö tyhjä -lähtö aktivoituu, kun lukema on alle Alaraja-arvon. Tiedoissa virhe -lähtö aktivoituu, kun lukema on yli Yläraja-arvon tai alle Alaraja-arvon.

#### 3.2.2 Materiaalin lämpötilan Yläraja ja Alaraja (hälytys)

Materiaalin Yläraja- ja Alaraja-määrityksiä käytetään Materiaalin lämpötila -hälytyksen konfigurointiin. Jos Digitaaliseen tuloon/lähtöön 2 määritetään Materiaalin lämpötila -hälytys, lähtö aktivoituu, jos materiaalin lämpötila-anturin lukema ylittää ylärajan tai alittaa alarajan.

#### 3.2.3 Autojäljityksen poikkeaman raja

Autojäljityksen poikkeaman raja -määritystä käytetään alle Autojäljitys vakaa -hälytyksen konfigurointiin. Konfiguroituna lähtö aktivoituu, jos Suodat. skaalaamaton -lukeman poikkeama alittaa tämän raja-arvon.

#### 3.2.4 Autojäljityksen aika

Autojäljityksen aika määrittää tietojen määrän (sekunteina), josta lasketaan keskiarvo autojäljityksen poikkeaman laskemista varten.

#### 3.2.5 Hälytystapa

Määrittää, mitä mittaustapaa (tila F, tila V, tila E tai vanha) käytetään hälytysarvojen laskentaan. Hälytystapa on käytettävissä vain antureissa, joissa on usean mittaustilan mahdollisuus. Määrityksen jälkeen anturi laskee arvot vain valittua mittaustapaa käyttäen. Hälytystapa määrittää myös, mitä tapaa käytetään laskettaessa autojäljityksen arvot.

## 4 Keskiarvoparametrit

Keskiarvojen laskemisen aikana anturi käyttää laskennassa Raaka- tai Suodat. skaalaamaton arvoa (käyttäjän konfiguroima). Seuraavat parametrit määrittävät, miten tietoja käsitellään erän keskiarvon laskennassa, kun käytetään digitaalista lähtöä tai keskiarvon etälaskentaa. Niitä ei tavallisesti käytetä jatkuville prosesseille.

## 4.1 Yläraja ja Alaraja

Sekä Yläraja- että Alaraja-arvon voi määrittää sekä kosteusprosentille että Skaalamatonarvolle. Nämä kaksi parametria eivät ole riippuvaisia toisistaan. Jos anturin lukema menee näiden rajojen ulkopuolelle anturin keskiarvon laskennan aikana, tiedot jätetään pois keskiarvon laskennasta.

Tämä konfiguroidaan käyttämällä tulon/lähdön konfiguroinnin Yläraja- ja Alarajamäärityksiä (osa 3.2.1).

#### 4.2 Keskim. pito/viive

Kun anturia käytetään materiaalin kosteuden mittaamiseen ja se irrotetaan säiliöstä tai siilosta, erän aloittamista varten annetun ohjaussignaalin ja anturin yli kulkevan materiaalivirtauksen alkamisen välillä on usein pieni viive. Tämän ajan kosteuslukemat tulisi jättää pois erän keskiarvon laskennasta, koska ne eivät todennäköisesti ole edustavia staattisia mittauksia. Keskim. pito/viive -arvo määrittää tämän alusta pois jätettävän ajan keston. Useimmissa käyttökohteissa 0,5 sekuntia on riittävä aika, mutta joskus tätä arvoa voi olla tarpeen kasvattaa. Vaihtoehtoja ovat seuraavat: 0, 0,5, 1, 1,5, 2 ja 5 sekuntia.

## 4.3 Keskiarvotila

Määrittää keskiarvon laskennassa käytettävän keskiarvotilan. Mahdollisia tiloja ovat Raaka (Skaalaamaton/Kosteus) ja Suodatettu (Skaalaamaton/Kosteus). Käyttökohteissa, jossa lukemaan vaikuttaa anturin yli kulkee mekaaninen laite, kuten sekoittimen lavat tai ruuvit, voit poistaa signaalista piikit ja aallonpohjat käyttämällä Suodatettu-arvoa. Jos materiaalivirtaus on vakaa, kuten mitattaessa lähtöä siilosta, keskiarvon laskentatilaksi tulisi määrittää Raaka.

## 5 Suodatus

# Voit katsoa oletussuodatusasetukset kyseessä olevan anturin oletusasetuksia koskevista teknisistä tiedoista. Lisätietoja on kohdassa Liite A Asiakirjaviittaukset.

Raaka skaalaam. -lukema mitataan 25 kertaa sekunnissa, ja signaalissa voi olla merkittävää epäsäännöllisyyksistä johtuvaa kohinaa materiaalin virratessa. Tämän vuoksi signaalia on suodatettava, jotta siitä tulee käyttökelpoinen kosteuden ohjaukseen.

Oletussuodatusasetukset soveltuvat useimpiin käyttökohteisiin, mutta niitä voi tarvittaessa mukauttaa käyttökohteeseen sopiviksi.

Kaikkiin käyttökohteisiin soveltuvia oletussuodatusasetuksia ei voida kehittää, koska käyttökohteiden ominaisuudet vaihtelevat. Ihanteellinen suodatin on sellainen, joka tuottaa tasaiset tulokset nopealla vasteella.

Raakakosteus-%- ja Raaka skaalaam. -asetuksia ei pidä käyttää ohjaustarkoituksiin.

Suodattimet käsittelevät Raaka skaalam. -lukeman seuraavassa järjestyksessä: ensin suodatuksen voimakkuuden suodattimet rajaavat signaalin askelmuutoksia, sitten digitaalisen signaalinkäsittelyn suodattimet poistavat signaalista korkeataajuisen kohinan ja lopulta tasaussuodatin (määritetään Suodatusaika-funktiolla) tasaa koko taajuusalueen.

Seuraavassa on suodattimien tarkat kuvaukset.

#### 5.1 Suod. voimakk. -suodattimet

Suod. voimakk. -suodattimet ovat käteviä mekaanisen laitteen tuoman häiriön prosessiin aiheuttamien suurten piikkien ja aallonpohjien leikkaamiseen anturin lukemasta.

Suodattimet määrittävät nopeusrajat suurille positiivisille ja negatiivisille muutoksille raakasignaalissa. Rajat voi määrittää positiivisille ja negatiivisille muutoksille erikseen. Vaihtoehtoja ovat seuraavat: Ei mitään, Kevyt, Normaali ja Raskas. Mitä raskaammat asetukset ovat, sitä enemmän signaalia leikataan ja sitä hitaampi signaalin vaste on.

## 5.2 Digitaalinen signaalinkäsittely

Digitaalisen signaalinkäsittelyn (DSP) suodattimet poistavat signaalista ylimääräistä kohinaa kehittyneellä algoritmilla. Suodatin vähentää korkeataajuista kohinaa. Tämän suodattimen etuna on, että DSP-suodatin käsittelee kaikkia merkityksellisellä taajuusalueella olevia signaaleja kelvollisina. Tuloksena ja on tasainen signaali, joka reagoi nopeasti kosteuden muutoksiin.

DSP-suodattimet ovat erityisen käytännöllisiä paljon kohinaa aiheuttavissa käyttökohteissa, kuten sekoituksessa. Ne eivät sovellus niin hyvin vähän kohinaa aiheuttaviin ympäristöihin.

Vaihtoehtoja ovat seuraavat: Ei mitään, Hyvin kevyt, Kevyt, Normaali, Raskas ja Hyvin raskas.

## 5.3 Suodatusaika (tasausaika)

Suodatusaika tasoittaa signaalin, kun se on ensin läpäissyt Suod. voimakk. -suodattimet ja DSP-suodattimet. Tämä suodatin tasoittaa koko signaalin ja siksi hidastaa signaalin vastetta. Suodatusaika määritetään sekunteina.

Vaihtoehtoja ovat seuraavat: 0, 1, 2,5, 5, 7,5, 10 ja mukautettu aika 100 sekuntiin asti.

## 5.4 Suodattimen sisällytys

Kun tämä on määritetty, suodatettuun tulokseen sisällytetään vain määritetyn pisteen ylittävät Skaalaamaton-arvot. Määrittämällä pienen arvon voit sisällyttää kaikki mittaukset. Oletusarvo on –5.

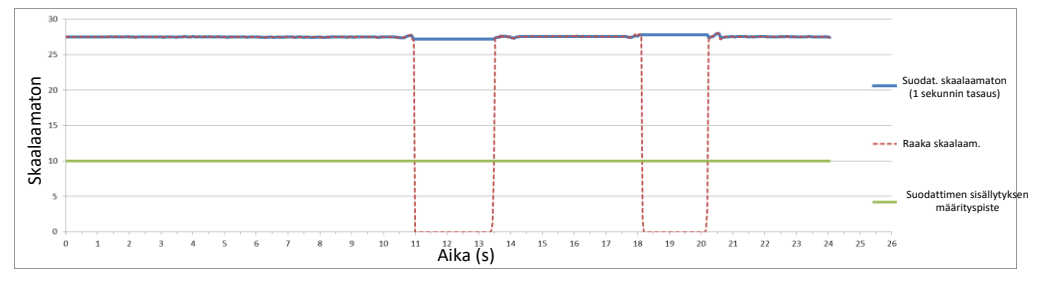

Kuva 3: Raaka- ja Suodattimen sisällytys -anturitulos

# 6 Tyypillinen kosteusjäljitys Hydronix-kosteusanturista virtaavassa materiaalissa

Kuva 4 on tyypillinen Raaka skaalaam. -jäljitys virtaavasta materiaalista. Signaali on epäjohdonmukainen anturin ohi virtaavan materiaalin liikkeiden vuoksi.

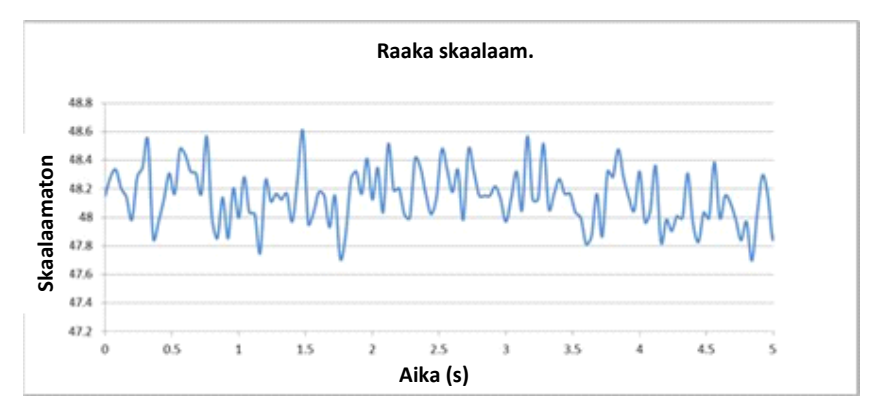

Kuva 4: Raaka skaalaam. -kosteusjäljitys virtaavassa materiaalissa

Positiiviset piikit ja negatiiviset aallonpohjat voidaan leikata käyttämällä ei-toivottua kohinaa vähentäviä Suod. voimakk. -suodattimia. Kun signaali on läpäissyt Suod. voimakk. -suodattimet ja (jos valittu) DSP-suodattimen, sitä tasataan lisää käyttämällä Suodatusaika-määritystä (tasausaika). Tuloksena on paljon selkeämpi kuvaus materiaalin kosteudesta (Kuva 5).

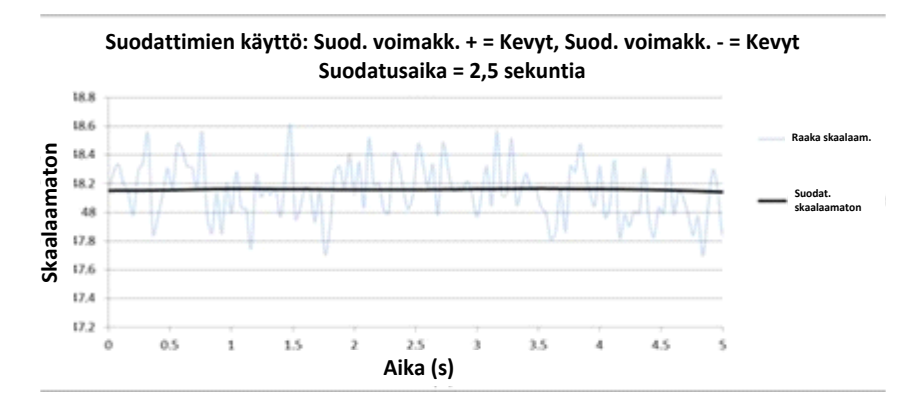

Kuva 5: Suodatettua signaalia esittävä kuvaaja

## 7 Signaalin suodattaminen sekoitinkäyttökohteessa

Sekoittimen lapojen aiheuttaman suuren kohinan vuoksi signaalia on suodatettava, jotta siitä tulee käyttökelpoinen kosteuden ohjaukseen. Oletusasetukset soveltuvat useimpiin käyttökohteisiin, mutta niitä voi tarvittaessa mukauttaa.

Kaikille sekoittimille soveltuvia oletussuodatusasetuksia ei voida kehittää, koska kullakin sekoittimella on erilaiset sekoitustoiminnot. Ihanteellinen suodatin on sellainen, joka tuottaa tasaiset tulokset nopealla vasteella.

Kuva 6 on tyypillinen kosteuskäyrä betonin eräjakson aikana. Sekoitin on aluksi tyhjä, ja kun materiaalia lisätään, tulos nousee vakaaseen arvoon pisteessä A. Sitten lisätään vettä, ja signaali nousee ja vakautuu pisteessä B. Erä tulee valmiiksi ja materiaali poistetaan. Vakaus pisteiden A ja B lukemissa merkitsee, että kaikki sekoittimessa olevat ainesosat ovat sekoittuneet homogeenisesti.

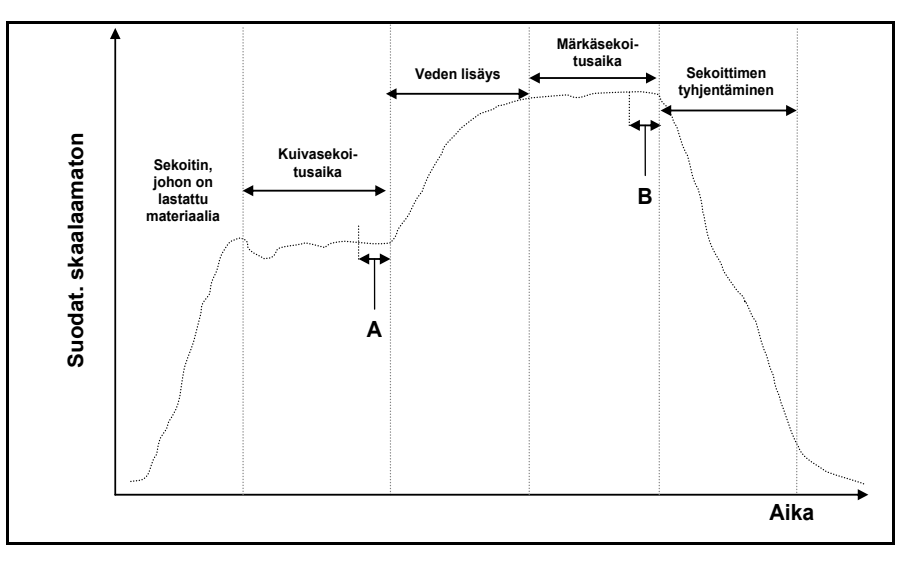

Kuva 6: Tyypillinen kosteuskäyrä

Vakausasteella pisteissä A ja B voi olla suuri vaikutus tarkkuuteen ja toistettavuuteen. Useimmat automaattiset vedenohjaimet mittaavat kuivakosteutta ja laskevat, kuinka paljon vettä seokseen on lisättävä tietyn reseptin tunnetun loppuvertailuarvon perusteella. Jakson kuivaseosvaiheessa pisteessä A on tärkeää olla vakaa signaali. Näin vedenohjain voi edustavan lukeman avulla tehdä tarkan laskelman tarvittavasta lisättävän veden määrästä. Samasta syystä vakaus seoksen kosteassa päässä (piste B) antaa edustavan hyvää seosta osoittavan loppuvertailuarvon reseptiä kalibroitaessa.

Kuva 7 näyttää Raaka skaalaam. -tiedot, jotka on tallennettu anturista todellisen sekoitusjakson aikana. Niissä näkyvät selvästi sekoituslapojen toiminnan aiheuttamat piikit ja aallonpohjat.

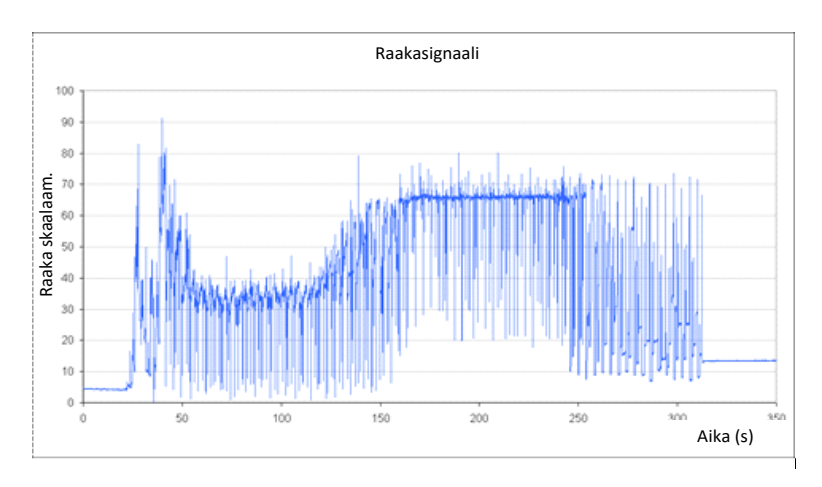

Kuva 7: Kuvaaja, joka esittää raakasignaalia sekoitusjakson aikana

Seuraavat kaksi kuvaajaa esittävät suodatukset vaikutusta samoihin raakatietoihin. Kuva 8 näyttää, mikä vaikutus seuraavien suodatusasetusten käytöllä on. Nämä asetukset luovat kuvaajaan Suodat. skaalaamaton -viivan.

| Suod. voimakk. + | = | Normaali  |
|------------------|---|-----------|
| Suod. voimakk. – | = | Kevyt     |
| Suodatusaika     | = | 1 sekunti |

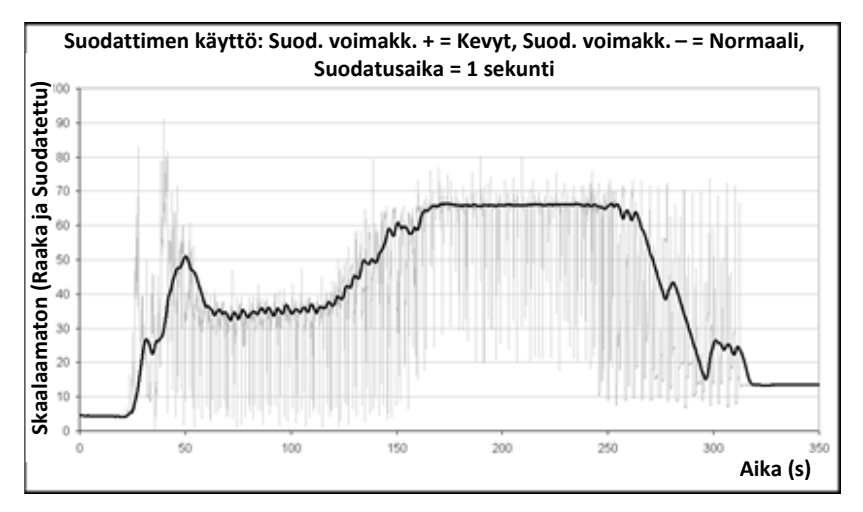

Kuva 8: Raaka skaalaam. -signaalin suodatus (1)

Kuva 9 esittää seuraavien asetusten vaikutusta:

| Suod. voimakk. + | = | Kevyt        |
|------------------|---|--------------|
| Suod. voimakk. – | = | Kevyt        |
| Suodatusaika     | = | 7,5 sekuntia |

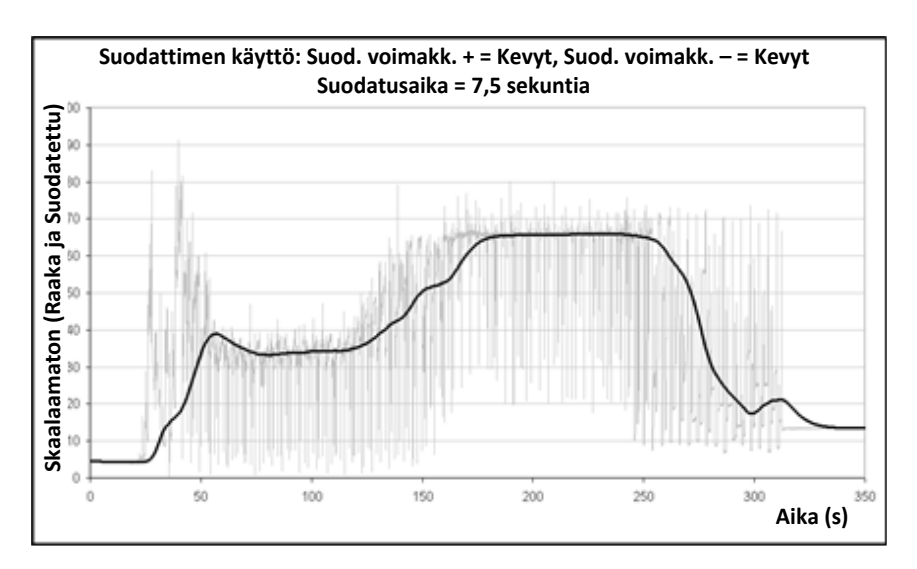

Kuva 9: Raakasignaalin suodatus (2)

Kohdasta Kuva 9 ilmenee, että sekoitusjakson kuivavaiheessa signaali on vakaampi, mistä on etua tehtäessä vesikalibrointia.

Oletussuodatusasetukset soveltuvat moniin käyttökohteisiin. Optimaalisten asetusten määrittämiseksi kannattaa kuitenkin seurata tuloksia alustavan käytön aikana kohinan vaimennuksen ja vasteajan tasapainottamiseksi.

## 8 Mittaustilat

Mittaustilojen avulla anturin herkkyyden voi optimoida materiaalin mukaan.

Mittaustilojen valinta ei ole käytettävissä kaikissa antureissa, ja eri malleissa on erilaiset mittaustilan oletusasetukset. Lisätietoja on teknisten tietojen osassa kunkin anturin asennusoppaassa.

Käytettävissä voi olla enintään kolme mittaustilaa: tila F, tila V ja tila E.

Sopivimman tilan valinta voi parantaa lukeman tarkkuutta, mutta rajoittaa korkeinta kosteusarvoa, jonka anturi voi mitata.

Anturi laskee jatkuvasti Skaalaamaton-arvoa kussakin käytettävissä olevista tiloista (F, V ja E). On tärkeää tiedostaa, että anturi ei toimi vain jossakin tietyssä tilassa, vaan koko ajan kaikissa tiloissa. Mitä tahansa materiaalia tai prosessia varten on olemassa paras mahdollinen käyttötila, jonka käyttäjä voi valita.

## 8.1 Käytettävän mittaustilan valinta

Sopivimpaan käyttötilaan vaikuttavat käyttäjän asettamat vaatimukset, käyttökohde sekä mitattava materiaali.

Tarkkuus, vakaus ja tiheyden muutokset sekä toiminnan kosteusalue ovat kaikki tekijöitä, jotka voivat vaikuttaa mittaustilan valintaan.

Tilaa F käytetään usein sellaisiin käyttökohteisiin kuin virtaava hiekka, betonin runkoaineiden ja betonisekoittimet. Tila F soveltuu myös Brix-mittauksiin.

Tiloja V ja E käytetään usein pienitiheyksisille materiaaleille, kuten viljalle ja muille orgaanisille materiaaleille. Niitä käytetään myös materiaaleille, joilla on kosteussisällön mukaan vaihteleva perustiheys. Tilat V ja E voivat myös sopia intensiivisiin sekoituskohteisiin, jossa materiaalin tiheys on suuri, sekä muihin sekoituskohteisiin, jossa on huomattavia muutoksia ajan kuluessa (mukaan lukien runkoaineet ja betoni).

Tavoitteena on valita tekniikka, joka antaa parhaan (usein tasaisimman) signaalivasteen ja tarkimmat kosteusmäärityksen.

## 8.2 Eri tilojen valinnan vaikutukset

Kukin tila antaa erilaisen anturin Skaalaamaton-arvojen (0–100) ja kosteusprosentin välisen suhteen.

Mitattaessa missä tahansa materiaalissa on yleensä eduksi, jos suuri muutos anturin Skaalaamaton-mittauksessa tarkoittaa pientä muutosta kosteustasoissa. Näin saadaan tarkin kalibroitu kosteusmittaus (katso Kuva 10). Näin on sillä oletuksella, että anturi kykenee edelleen mittaamaan koko tarvittavalla kosteusalueella ja että anturia ei konfiguroida epäkäytännöllisen yliherkäksi.

Kaikki tilat antavat lineaarisen vakaan tuloksen. Tavoitteena on valita tila, joka näyttää tasaisimman kosteudenkalibrointiviivan, kuten viiva B kuvassa Kuva 10. Huomaa, että vaikka viiva B on tarkempi, 100 Skaalaamaton-yksikön enimmäisarvon voi saavuttaa pienemmällä kosteusprosentilla kuin mitattavan materiaalin oletettu enimmäiskosteus. Tarkka suurin saavutettavissa oleva kosteusprosentti on materiaalikalibroinnin gradientin funktio, joka käyttäjän on määritettävä.

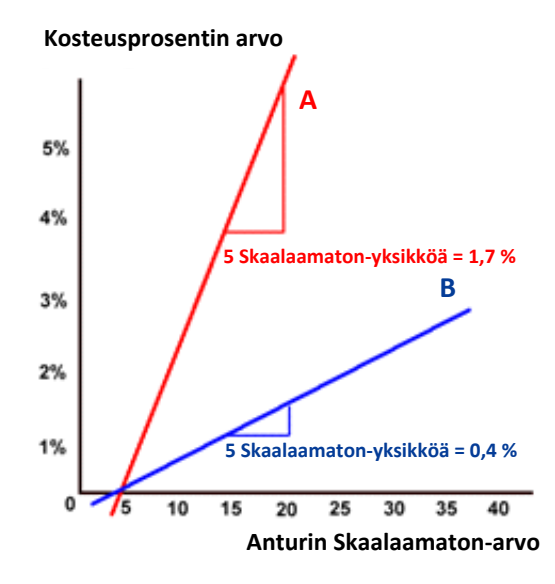

Kuva 10: Skaalaamaton-arvojen ja kosteuden suhde

Sopivimman tilan selvittämiseksi on suositeltavaa suorittaa kokeita tietylle materiaalille, sekoitintyypille tai käyttökohteelle. Ennen tätä kannattaa ottaa yhteyttä Hydronixiin ja kysyä suositusasetuksia kyseistä käyttökohdetta varten.

Kokeet ovat erilaisia eri käyttökohteille. Ajan kuluessa tehtävälle mittaukselle on suositeltavaa tallentaa anturin tulos kustakin eri mittaustilasta samassa prosessissa. Tiedot voi tallentaa helposti käyttämällä tietokonetta ja Hydronix Hydro-Com -ohjelmistoa. Tulokset voi sitten esittää kuvana sopivimman mittaustilan selvittämiseksi.

Anturin suodatusanalyysiä tai muuta lisäanalyysiä varten Hydronix voi tarjota neuvojen lisäksi ohjelmiston, jonka avulla kokenut käyttäjä saa parhaat mahdolliset asetukset anturille.

Hydro-Com-ohjelmisto ja sen käyttöopas ovat ladattavissa osoitteesta www.hydronix.com.

Kun anturia käytetään sellaisen lähtösignaalin saamiseen, joka on kalibroitu kosteuden mukaan (absoluuttinen kosteusmittaus), kalibrointi on suositeltavaa tehdä käyttämällä eri mittaustiloja ja vertailemalla sitten tuloksia (lisätietoja on kohdassa Luku 3).

Lisätietoja saat Hydronixin tuelta osoitteessa support@hydronix.com.

# 9 Anturin tietojen lähdöt

Anturi tuottaa koko ajan tiedot kaikkia käytettävissä olevia tiloja varten, joten käytettävän tilan valinta tehdään, kun lähtömuuttuja valitaan. Tämä kuuluu nyt anturitoiminnon optimointiin mitattavalle materiaalille.

Seuraavassa kuvassa näkyy tietojen järjestely anturissa:

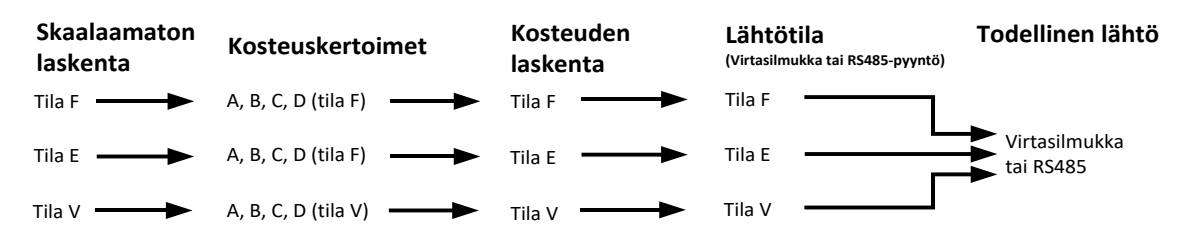

Kuva 11: Tietojen järjestely anturissa

## 9.1 Analogiset virtasilmukat

Jos tietojen lähdöissä on tarkoitus käyttää analogista virtasilmukkaa, käyttäjän on Skaalaamaton- tai Kosteus-lähdön valinnan lisäksi valittava käytettävä tila. Esimerkiksi analogiseksi lähdöksi 1 voidaan määrittää siis "Suodatettu skaalaam. tila F" tai "Keskim. kosteus tila E".

## 9.2 RS485-protokolla

Hydronix Hydro-Link -protokollaa on laajennettu niin, että se sallii eri tilojen tietojen pyytämisen. Käyttämällä laajennettua protokollaa isäntä voi tehdä esimerkiksi pyynnön "Keskim. skaalaamaton tila V" tai "Suodatettu skaalaam. tila E". Protokollan täydet tekniset tiedot saa pyydettäessä Hydronixilta, jos käyttäjä haluaa käyttää Hydro-Link-protokollaa ohjausjärjestelmässä.

#### 9.3 Yhteensopivuus vanhempien isäntäjärjestelmien kanssa

Uusia isäntäjärjestelmätoteutuksia varten edellä kuvattu skeema (Kuva 11) antaa parhaan mahdollisen suorituskyvyn ja joustavuuden parhaan tilan selvittämiseksi ja valitsemiseksi materiaalille. Mahdollisten uusien toteutusten on suositeltavaa tukea tätä skeemaa.

Monet anturit tullaan liittämään vanhempiin järjestelmiin, ja skeemaan on tehty lisäyksiä näiden tukemiseksi ja yhteensopivuuden turvaamiseksi. Nämä vanhemmat anturit toimivat yhdessä, valmiiksi Skaalaamaton 1 -tyyppi -parametrilla määritetyssä tilassa. Ne tukivat myös vain yhtä A-, B-, C- ja D-kalibrointikertoimien joukkoa.

HS0102-laiteohjelmistoa käyttävissä antureissa on toteutettu hieman laajennettu skeema, jotta yhteensopivuus vanhempien laitteiden kanssa säilyy. Jos virtasilmukkamuuttujan määritys tai Hydro-Link-protokollan pyyntö tehdään määrittämättä tilaa (kuten vanhemmissa isäntäjärjestelmissä tapahtuisi), Skaalaamaton 1 -tyyppi -asetus tulee voimaan. Lähdön tila valitaan Skaalaamaton 1 -tyyppi -asetuksen mukaan. Tämä laajentaa kaaviota seuraavasti:

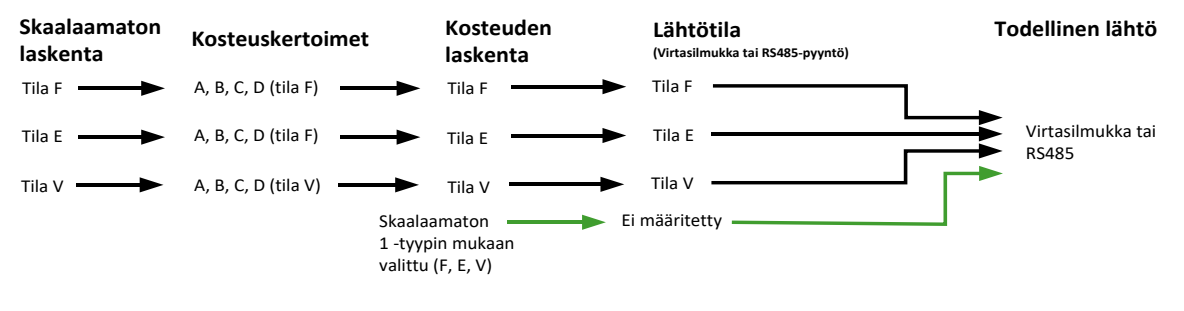

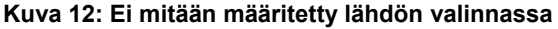

Koska vanhemmat isäntäsovellukset eivät pystyneet kirjoittamaan A-, B-, C- ja D-kertoimia jokaiselle tilalle, tehtiin vielä yksi laajennus, joka tukee käytössä olevien isäntäjärjestelmien vanhojen tilojen kertoimien joukkoa. Tämä näkyy kaavion lopullisessa versiossa:

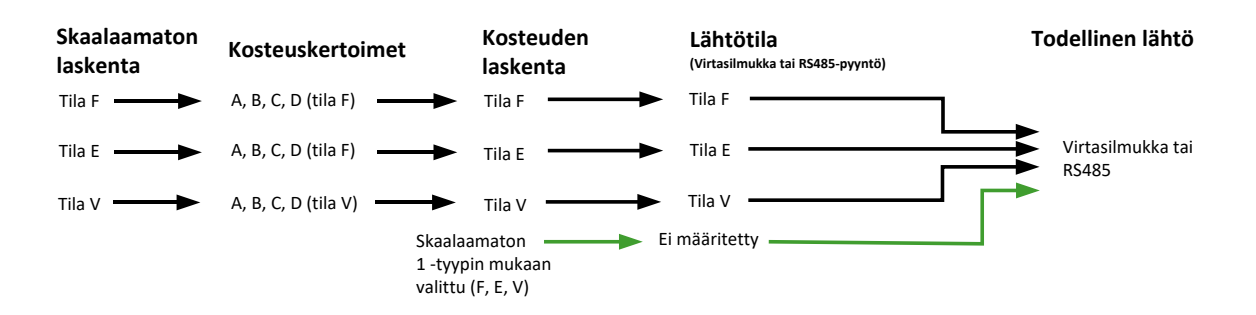

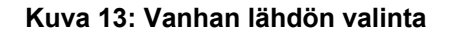

Jos virtasilmukkalähtö määritetään ilman tilamääritettä tai RS485-protokollapyyntö tehdään ilman tilamääritettä (kosteusarvoa varten), toiminta on seuraavanlainen:

- Jos vanhan järjestelmän kertoimet poikkeavat nollasta, niitä käytetään kosteusarvon laskemiseen (punaiset nuolet kaaviossa).
- Jos vanhan järjestelmän kertoimet ovat kaikki nollia, oikeat kertoimet ja kosteus valitaan Skaalaamaton 1 -tyyppi -määrityksen perusteella (vihreät nuolet). Tämän ansiosta anturi voidaan täysin kalibroida uudessa isäntäjärjestelmässä käyttäen kaikkia tiloja sekä käyttää vanhassa isäntäjärjestelmässä.

## 9.4 Skaalaamaton 2

Vanhoissa anturituotteissa toteutettiin toinen Skaalamaton-laskenta, jonka avulla voitiin vertailla kahta tilaa samanaikaisesti. Näin voitiin tuottaa toisen tilan Skaalaamaton-lukemia, mutta ei Kosteus-lukemia. Skaalaamaton 2 on nyt toteutettu uusimmissa antureissa taaksepäin yhteensopivuutta varten, mutta koska nämä anturit laskevat kaikkia tiloja koko ajan, sitä ei tulisi käyttää uudessa isäntäjärjestelmätoteutuksessa.

Uusimmissa antureissa voi tehdä useita RS485-protokollapyyntöjä tilojen vertailua varten, ja eri tiloille voi määrittää kaksi analogista virtasilmukkalähtöä.

# 10 Toissijainen protokolla

Anturit, jotka käyttävät laiteohjelmistoa HS0102 v1.11.0 tai uudempaa, voivat kommunikoida Modbus RTU -protokollan avulla. Tämä on oletusarvoisen Hydro-Link RS485 -protokollan lisäksi. Samaa sähköliitäntää käytetään sekä Hydro-Link- että Modbus RTU -viesteissä; kuitenkin vain yhden tyyppistä protokollaviestiä voidaan käsitellä kerrallaan.

Toissijainen protokolla on määritetty erikseen, joten sillä voi olla erilaiset tiedonsiirtoasetukset kuin oletusprotokolla (osoite, tiedonsiirto ja pariteetti).

Lisätietoja Modbus-tietoliikennerekistereistä on osoitteessa: Hydronix Microwave Moisture Sensor Modbus RTU Protocol Register Mapping HD0881 (Hydronix-mikroaaltouunin kosteusanturi Modbus RTU Protocol Register Mapping HD0881)

## 10.1 Modbus-määritys

Jotta anturi voi hyväksyä Modbus RTU -komennot, toissijainen protokolla on aktivoitava ja tiedonsiirtoasetusten on vastattava ohjausjärjestelmän kokoonpanoa. Modbus RTU:n anturin konfiguroinnissa on käytettävä Hydro-Com-ohjelmistoa HS0099 v1.11.0 ja uudempia.

Määritysvaihtoehdot ja oletusarvot ovat seuraavat:

| Määritysasetus          | Oletus    | Asetukset                                                                              |
|-------------------------|-----------|----------------------------------------------------------------------------------------|
| Toissijainen protokolla | Modbus    | Ei mitään<br>Modbus                                                                    |
| Baud                    | 19200     | 2400<br>4800<br>9600<br>19200<br>38400<br>57600<br>115200                              |
| Osoite                  | 1         | 1-247                                                                                  |
| Pariteetti              | Ei mitään | Ei mitään 1<br>pysäytysbitti<br>Ei mitään 2<br>pysäytysbittiä<br>Pariton<br>Parillinen |

Taulukko 1: Modbus-määritys

#### Anturin integrointi ja materiaalikalibrointi

## 1 Anturin integrointi

Anturin voi integroida prosessiin kolmella eri tavalla:

• Anturin voi konfiguroida antamaan lähtöön lineaarisia skaalaamattomia arvoja väliltä 0–100 yksikköä siten, että materiaalikalibrointi tehdään ulkoisessa ohjausjärjestelmässä.

-tai-

• Anturi voidaan anturin konfigurointi- ja kalibrointiohjelmistoa Hydro-Com käyttämällä kalibroida sisäisesti antamaan lähtöön absoluuttinen kosteusprosenttiarvo.

-tai-

• Anturia voidaan käyttää myös kohdearvon antamiseksi lähtöön.

Hydronixilta on saatavilla ohjelmistonkehitystyökaluja järjestelmäsuunnittelijoille, jotka haluavat kehittää oman liittymän.

Täydet tiedot anturin integroimisesta ohjausjärjestelmään tai prosessiin on asiakirjassa EN0077 "Kosteuden ohjausmenetelmät eräkäsittelyssä".

## 2 Johdanto materiaalikalibrointiin

#### 2.1 "Skaalaamaton" arvo

Valmistuksessa kukin anturi kalibroidaan erikseen hallitussa ympäristössä niin, että arvo nolla (0) vastaa mittausta ilmassa ja 100 mittausta vedessä. Tämän avulla annetaan Hydronixanturista väliltä 0–100 oleva raaka lähtöarvo, jota kutsutaan skaalaamattomaksi arvoksi.

## 2.2 Miksi pitää kalibroida?

Hydronixin mikroaaltokosteusanturit mittaavat materiaalin sähköisiä ominaisuuksia. Kullakin materiaalilla on omat sähköiset ominaisuutensa, ja siksi on suoritettava kalibrointi todellisen kosteuden/Brix-arvon saamiseksi. Kun materiaalin kosteus vaihtelee, anturi tunnistaa muutokset ja muuttaa Skaalamaton-arvoa sen mukaan. Koska kaikilla materiaaleilla on erilaiset sähköiset ominaisuudet, Skaalamaton-arvo tietyllä kosteusprosentilla on erilainen kullakin materiaalilla.

Kuva 14: Kalibroinnit kolmelle eri materiaalille esittää kolmen eri materiaalin kalibrointiviivan. Tästä voidaan nähdä, että Skaalaamaton-arvon ollessa kullakin materiaalilla 20 vastaava kosteusprosentti on erilainen. Materiaalilla A Skaalamaton-arvo 20 vastaa 15 prosentin kosteutta. Materiaalilla B sama Skaalamaton-arvo vastaa 10 prosentin kosteutta.

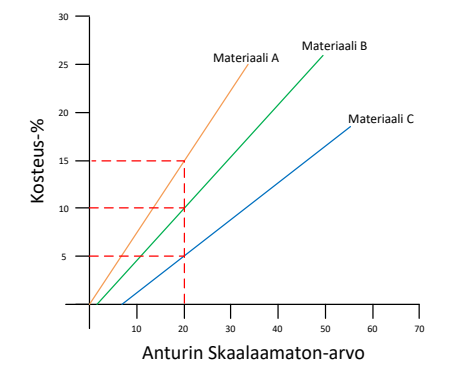

Kuva 14: Kalibroinnit kolmelle eri materiaalille

#### Luku 3

Anturin materiaalikalibrointi muuntaa korrelaation avulla Skaalamaton-arvon todelliseksi kosteudeksi (Kuva 15). Korrelaatio selvitetään mittaamalla materiaalin Skaalaamaton-arvo erilaisilla kosteuksilla tai Brix-sisällöillä ja keräämällä materiaalista näyte. Näytteen kosteus selvitetään tarkalla laboratorioprosessilla. Koko suositeltu prosessi on kuvattu yksityiskohtaisesti tässä käyttöoppaassa.

| Anturin<br>Skaalaamaton-arvo | Laboratorion<br>kosteustulos |
|------------------------------|------------------------------|
| 10                           | 5                            |
| 20                           | 10                           |
| 30                           | 15                           |
| 40                           | 20                           |

#### Kuva 15: Tyypilliset kalibrointitulokset

#### 2.3 Materiaalin muutokset

On tärkeää asettaa anturi siten, että materiaalin virtaus on riittävä ja vakaa. Muutokset materiaalin koostumuksessa, kuten sekoitusten, tiheyden tai pakkautumisen muutokset, voivat aiheuttaa virheitä kalibrointiin. Neuvoja asennukseen on kunkin anturin asennusoppaassa.

Lisäohjeita tiettyjä käyttökohteita varten saat Hydronixin tuelta osoitteessa support@hydronix.com.

## 2.4 Kalibrointityypit

Hydronixin mikroaaltokosteusanturien kalibrointiin on useita eri tapoja.

#### Lineaarinen:

Kosteuden materiaalikalibrointi on tavallisesti lineaarinen, ja tämä kalibrointi on kuvattu sivulla 32. Kalibroinnissa käytetään seuraavaa yhtälöä:

Kosteus-% = **B** x (Skaalaamaton lukema) + **C** – **SSD** 

#### Neliöllinen:

Harvinaisempia tapauksia varten, joissa materiaalin mittauksilla on epälineaarisia ominaisuuksia, voidaan käyttää neliöllistä funktiota, jossa kalibrointiyhtälössä on seuraavassa esitetty neliöllinen termi.

Kosteus-% =  $A \times (Skaalaamaton \, lukema)^2 + B (Skaalaamaton \, lukema) + C - SSD$ 

Neliöllisen kertoimen (A) käyttö on tarpeen vain kompleksisissa käyttökohteissa. Useimmilla materiaaleilla kalibrointiviiva on lineaarinen, jolloin **A** asetetaan nollaksi.

#### Brix:

Tietyt anturit voidaan kalibroida Brix-mittausta varten (liuenneet kiinteät aineet). Brix-kalibroinnissa käytetään seuraavan yhtälön mukaista erilaista viivaa:

$$Brix = A - B. e^{(\frac{C.us}{100000})} + \frac{D. us^2}{1000}$$

Lisätietoja kalibroinnista ja käytettävän oikean kalibroinnin selvittämisestä saat Hydronixin tuesta osoitteesta support@hydronix.com.

## 3 SSD-kerroin ja SSD-kosteussisältö

Käytännössä on mahdollista saavuttaa kalibrointia varten vain uunikuivia kosteuden (kokonaiskosteuden) arvoja. Jos pintakosteussisältöä (vapaata kosteutta) tarvitaan, tähän on käytettävä Kyllästetty pintakuiva (Saturated Surface Dry, SSD) -kerrointa. Joillakin aloilla SSD-arvoa kutsutaan myös veden absorptioarvoksi (Water Absorption Value, WAV).

Imeytynyt kosteus + Vapaa kosteus = Kokonaiskosteus

Hydronixin menetelmissä ja laitteissa käytetty SSD-kerroin on Kyllästetty pintakuiva (Saturated Surface Dry) -poikkeama, joka on materiaalin veden adsorptioarvo. SSD-arvon voi selvittää käyttämällä vakiintuneita menetelmiä tai selvittämällä sen materiaalin toimittajalta.

Pintakosteussisältö viittaa **vain** runkoaineen pinnalla olevaan kosteuteen eli "vapaaseen veteen". Tietyissä käyttökohteissa, kuten betonin valmistuksessa, prosessissa käytetään vain tätä pintavettä, minkä vuoksi tämä on betoniseoksia varten useimmin viitattu arvo.

| Uunikuiva kosteus-% | - | Veden adsorptioarvon %    | = | Pintakosteus-%  |
|---------------------|---|---------------------------|---|-----------------|
| (kokonaiskosteus)   |   | (SSD-poikkeama anturissa) |   | (vapaa kosteus) |

## 4 Kalibrointitietojen tallentaminen

Kalibrointitiedot voi tallentaa kahdella eri tavalla: joko ohjausjärjestelmään tai anturiin. Seuraavassa on esitelty molemmat tavat.

Kalibrointiin anturin sisäisesti liittyy kerroinarvojen päivittäminen käyttämällä digitaalista RS485-liittymää. Tämän jälkeen anturi antaa suoraan kosteuteen verrannollisen arvon. Hydronixilla on RS485-liittymän yhteyttä varten useita apuohjelmia tietokoneelle. Näistä tärkein on Hydro-Com, jossa on oma sivu materiaalikalibrointia varten.

Anturin ulkopuolista kalibrointia varten ohjausjärjestelmä tarvitsee oman kalibrointifunktionsa, ja kosteusmuunnoksen voi sitten laskea käyttämällä anturin lineaarista Skaalaamaton-lähtöä. Ohjeet lähdön määrittämiseen ovat kohdassa Kuva 2.

## 4.1 Kalibrointi anturin sisäisesti

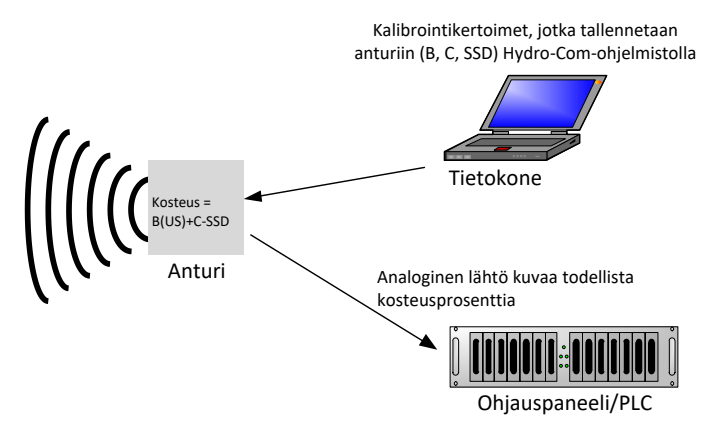

Kuva 16: Kalibrointi anturin sisäisesti

Kun anturi kalibroidaan käyttämällä uusinta Hydro-Com- tai Hydro-View-versiota, Skaalaamaton-arvot tallennetaan kutakin mittaustilaa ja kutakin kalibrointipistettä kohden. Tämä merkitsee, että kun kelvollinen kalibrointi on suoritettu, kullekin tilalle on aina saatavilla oikea kosteusarvo. Siksi anturi tallentaa kertoimien A, B, C ja D joukon kutakin tilaa kohden.

Anturin sisäisen kalibroinnin edut ovat seuraavat:

- Kehittynyt ilmainen vianmääritysohjelman sisältävä ohjelmisto, joka parantaa kalibroinnin tarkkuutta.
- Ohjausjärjestelmää ei tarvitse muokata anturin kalibrointia varten.
- Kalibrointeja voi siirtää antureiden välillä.

## 4.2 Kalibrointi ohjausjärjestelmässä

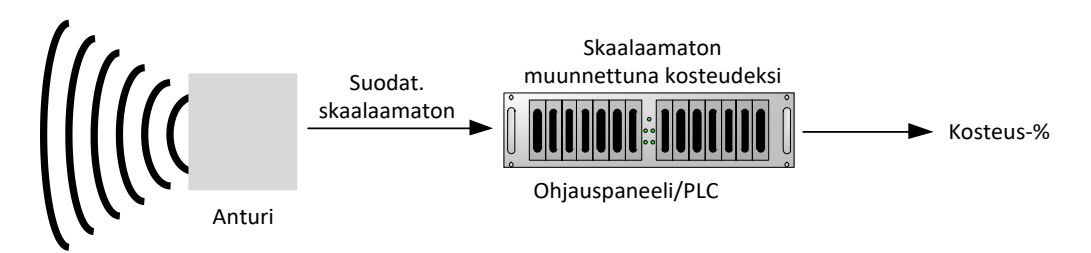

#### Kuva 17: Kalibrointi ohjausjärjestelmässä

Ohjausjärjestelmässä tapahtuvan kalibroinnin edut ovat seuraavat:

- Suora kalibrointi ilman tarvetta käyttää lisätietokonetta tai RS485-sovitinta.
- Ei tarvitse opetella käyttämään uutta ohjelmistoa.
- Jos anturi on tarpeen vaihtaa, korvaavan Hydronix-anturin voi yhdistää, ja kelvollisia tuloksia saadaan heti yhdistämättä anturia tietokoneeseen materiaalikalibroinnin päivitystä varten.
- Kalibrointeja voi vaihtaa antureiden välillä helposti.

## 5 Kalibrointimenettely virtaavalle materiaalille (lineaarinen)

Kalibrointiviivan selvittämistä varten tarvitaan vähintään kaksi pistettä. Kukin piste johdetaan antamalla materiaalin virrata anturin yli ja selvittämällä anturin Skaalaamaton-lukema. Samalla materiaalista on otettava näyte ja kuivattava se todellisen kosteussisällön selvittämiseksi. Tämä antaa Kosteus-arvon ja vastaavan Skaalaamaton-arvon, jotka voi esittää kuvaajassa. Kun pisteitä on vähintään kaksi, kalibrointiviivan voi piirtää.

Anturin kalibroinnissa materiaalin mukaan suositellaan käytettäväksi seuraavaa menettelyä. Tässä menettelyssä käytetään Hydro-Com-apuohjelmaa, ja kalibrointitiedot tallennetaan anturiin. Täydelliset tiedot kalibrointiprosessista ovat Hydro-Comin käyttöoppaassa HD0682.

Prosessi on sama riippumatta siitä, tallennetaanko kalibrointitiedot anturiin vai ohjausjärjestelmään.

Testausta ja näytteenottoa varten on kansainvälisiä standardeja, joilla varmistetaan, että johdettu kosteussisältö on tarkka ja edustava. Näissä standardeissa määritellään painotusjärjestelmien ja näytteenottotekniikoiden tarkkuus, jotta näytteistä saadaan virtaavaa materiaalia hyvin edustavia. Lisätietoja näytteenotosta saat katsomalla käytössäsi olevan standardin tiedot tai ottamalla yhteyttä Hydronixiin osoitteessa support@hydronix.com.

## 5.1 Vinkit ja turvatoimet

- Suojaudu kuivauksen aikana tulevilta materiaalipurskeilta pitämällä suojalaseja ja suojavaatteita.
- Älä yritä kalibroida anturia kasaamalla materiaalia sen pinnalle. Tällä tavoin saadut lukemat eivät ole samanlaiset kuin todellisessa käyttökohteessa.
- Kun tallennat anturin Skaalaamaton-lähdön tuloksia, ota aina näyte paikasta, jossa anturi sijaitsee.
- Älä oleta, että saman säiliön kahden eri portin välillä virtaava materiaali olisi kosteussisällöltään samanlaista, äläkä yritä ottaa näytteitä molempien porttien virtauksesta saadaksesi keskiarvon käytä aina kahta anturia.
- Mikäli mahdollista, laske anturin lukemista keskiarvo joko anturissa käyttämällä digitaalista lähtöä tai ohjausjärjestelmässä.
- Varmista, että anturi saa mitattavakseen edustavan otoksen materiaalista.
- Varmista, että kosteustestausta varten otetaan edustava näyte materiaalista.

#### 5.2 Laitteisto

- *Vaaka* 2 kg:n painoon asti 0,1 g:n tarkkuudella.
- *Lämmönlähde* näytteiden kuivaamista varten; esimerkiksi uuni, mikroaaltouuni tai kosteusvaaka.
- Säiliö jossa on suljettava kansi näytteiden säilyttämistä varten.
- Polyeteenipusseja näytteiden säilyttämistä varten ennen kuivausta.
- Kauha näytteiden keräämistä varten.
- *Turvavälineet* mukaan lukien lasit, lämpöä eristävät hansikkaat sekä suojavaatetus.

## 5.3 Kerättyjen materiaalinäytteiden käsittely

Tarkan kalibroinnin saavuttamiseksi näytteet on kerättävä materiaalista sen kulkiessa anturin yli ja anturista on tallennettava samalla Keskim. skaalaamaton -arvo materiaalin keräysjakson ajalta. Jotta kerätty materiaali saadaan analysoitua ja kosteussisältö määritettyä tarkasti, on ehdottoman tärkeää, että materiaali kerätään niin läheltä anturia kuin mahdollista ja suljetaan ilmatiiviiseen säiliöön/pussiin heti keräämisen jälkeen. Jos materiaalia ei suljeta ilmatiiviiseen säiliöön/pussiin, kosteutta katoaa ennen materiaalin analysointia. Säiliön/pussin saa avata vasta siinä vaiheessa, kun laboratoriotestit suoritetaan.

Jos kerättävä materiaali on kuumaa (ts. kuivurin poistoaukolta tai kuumassa ympäristössä kerättävää), materiaali **TÄYTYY** sulkea säiliöön/pussiin ja sen annettava jäähtyä huoneenlämpötilaan ennen analysointia. Kun materiaali on jäähtynyt, säiliötä/pussia täytyy ravistaa, jotta säiliön pinnassa oleva kosteus sekoittuu takaisin materiaaliin. Jos materiaali poistetaan ennen kuin se on jäähtynyt, menetetään kosteutta haihtumisen kautta, mikä voi aiheuttaa virheitä kalibrointiin.

# HUOMAUTUKSIA: Kattavat ohjeet Hydro-Comin käyttöä varten ovat sen käyttöoppaassa (HD0682). Tallenna kaikki kalibrointitiedot, mukaan lukien virheellisiksi epäillyt tulokset.

Samat periaatteet pätevät riippumatta siitä, käytetäänkö kalibroitaessa Hydro-Comia.

#### 5.4 Menettely

- 1. Kalibroinnin suorittamista varten on tärkeää, että Skaalaamaton-arvo tallennetaan materiaalin ohittaessa anturin. Samalla materiaalista on kerättävä näyte. Näytteet on otettava mahdollisimman läheltä anturia, jotta kerätty näyte varmasti edustaa todenmukaisesti materiaalia, jota anturi mittaa.
- 2. Kalibroinnin suorittamista varten voi hankkia Keskim. skaalaamaton -arvon joko käynnistämällä Keskim./pito-tulon syöttämällä 24 V:n jännitteen digitaaliseen tuloon tai

valitsemalla keskiarvon laskennan käynnistyksen manuaalisesti käyttämällä Hydro-Comia. Ihanteellinen asennus on sellainen, jossa digitaalinen tulo on kytketty johdolla ohjausjärjestelmään. Kun säiliö avautuu, keskiarvon laskenta alkaa, ja kun se sulkeutuu, laskenta pysähtyy. Arvoa säilytetään niin kauan, kunnes keskiarvon laskenta aloitetaan uudelleen. Materiaalin pääannoksen on käynnistettävä keskiarvon laskenta. Materiaalisysäykset eivät saisi aktivoida anturin digitaalista tuloa.

- 3. Kun materiaali on alkanut virrata vakaasti, keskiarvon laskennan pitäisi alkaa. Kerää vähintään kymmenen näytettä virrasta, jotta säiliöön saadaan vähintään 5 kg:n<sup>1</sup> bulkkinäyte. Materiaali on kerättävä kohdasta läheltä anturia, jotta anturin lukema vastaa tiettyä kerättyä materiaalierää.
- 4. Pysäytä materiaalin virtaus. Tallenna anturista Keskim. skaalaamaton -arvo.
- 5. Sekoita kerätty näyte perusteellisesti, jotta seoksesta tulee homogeeninen. Tämä näyte tulisi sulkea ilmatiiviiseen pussiin ja pitää poissa auringonvalosta, kunnes se on valmis analysoitavaksi. On erittäin tärkeää, että näytteen kosteus ei pääse karkaamaan.
- Ota kolme 1 kg:n näytettä kerätystä materiaalista ja suorita kullekin niistä laboratoriotestaus. Varmista, että kaikki kosteus poistetaan. Jotkin materiaalit, kuten vilja, on jauhettava ennen kuivaamista. Katso lisätietoja asiaan liittyvistä alakohtaisista standardeista.
- 7. Kaikki kolme näytettä on kuivattava täysin ja tuloksia vertailtava. Laske kosteusprosentti käyttämällä kosteuslaskinta (katso osa 5.5). Jos tulokset poikkeavat toisistaan enemmän kuin 0,3 %:n kosteuden verran, näytteet on hylättävä ja kalibrointiprosessi toistettava. Tällöin kyseessä voi olla virhe näytteenotossa tai laboratoriotesteissä.
- 8. Käytä kolmen näytteen kosteuden keskiarvoa Keskim. skaalaamaton -arvon korrelaation laskentaan.
- 9. Tämä prosessi on toistettava lisäkalibrointipisteille. Ihannetilanteessa kerätään kalibrointipisteet, jotka edustavat materiaalin käsittelyn koko kosteusaluetta.

Ohjeet kalibrointiin Hydro-Comin avulla ovat sen käyttöoppaassa (asiakirjanumero HD0682).

Huomautus 1) Runkoaineiden testausstandardeissa suositellaan, että edustavaa näytteenottoa varten tarvitaan vähintään 20 kg bulkkimateriaalia (0–4 mm materiaalia).

Huomautus 2) Runkoaineiden testausstandardeissa suositellaan, että edustavaa näytteenottoa varten kosteus ei saisi olla suurempi kuin 0,1 %.

## 5.5 Kosteussisällön laskeminen

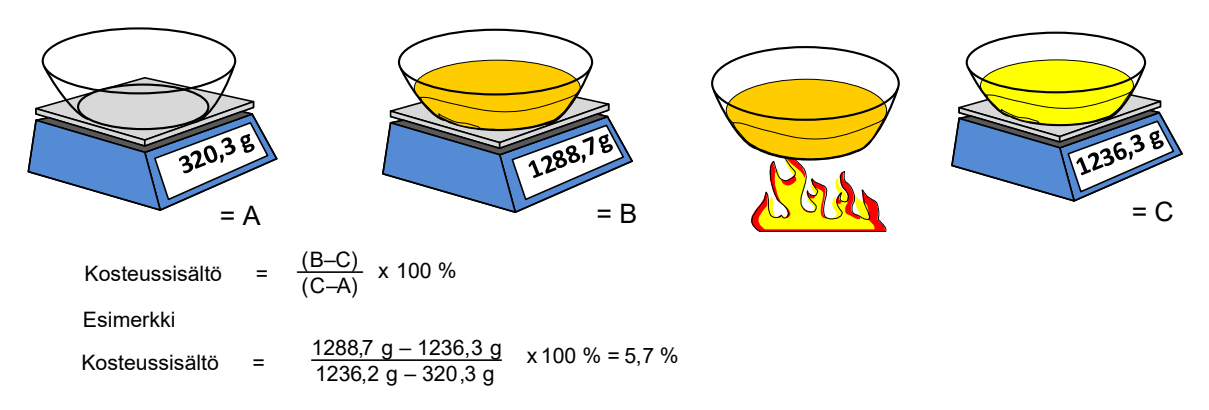

#### (Huomaa, että tässä esimerkissä laskettu kosteus perustuu kuivapainoon.)

## 6 Hyvä ja huono kalibrointi

Hyvä kalibrointi tehdään analysoimalla näytteitä ja ottamalla lukemia materiaalin käsittelyn koko kosteusalueesta. Pisteitä tulisi ottaa niin monta kuin on käytännöllistä, sillä suurempi määrä pisteitä tuottaa paremman tarkkuuden. Seuraava kuva esittää hyvää kalibrointia, jossa lineaarisuus on suuri.

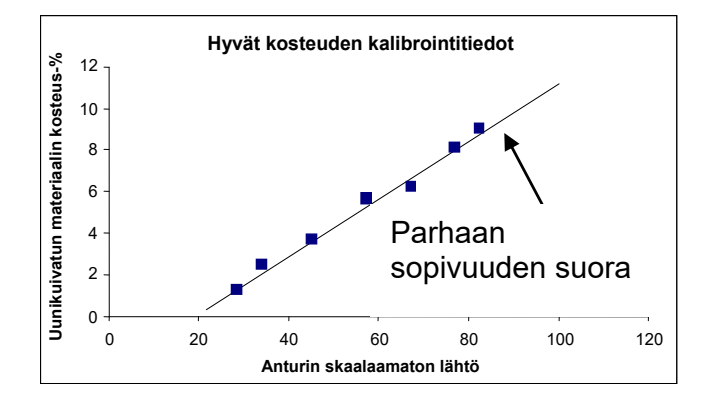

Kuva 18: Esimerkki hyvästä materiaalikalibroinnista

## 6.1 Kalibrointi on todennäköisesti epätarkka, jos:

- Kosteussisällön mittausta varten käytetään liian pientä materiaalinäytettä.
- Käytetään erittäin pientä määrää kalibrointipisteitä (erityisesti jos pisteitä on vain yksi tai kaksi).
- Testattu alinäyte ei edusta hyvin bulkkinäytettä.
- Näytteet otetaan lähes samasta kosteussisällöstä (Kuva 19, vasen). Tarvitaan hyvä arvoalue.
- Lukemissa on suuri hajonta, kuten kalibrointikuvasta Kuva 19 (oikea) näkyy. Tämä tarkoittaa yleensä epäluotettavaa tai epäjohdonmukaista näytteenottotapaa uunikuivausta varten tai huonoa anturien sijoittelua, jossa anturin yli kulkee riittämätön materiaalivirtaus.
- Jos keskiarvotoimintoa ei käytetä edustavan kosteuslukeman varmistamiseksi koko erästä.

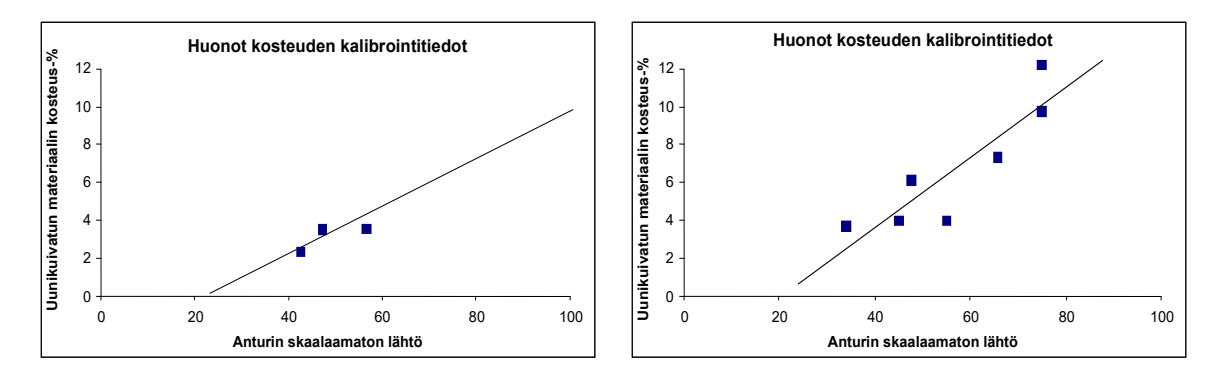

Kuva 19: Esimerkkejä huonoista materiaalikalibrointipisteistä

## 7 Neliöllinen kalibrointi

Hydronixin mikroaaltokosteusanturit pystyvät hyödyntämään neliöllistä kalibrointifunktiota sellaisissa harvinaisissa tapauksissa, joissa materiaali on epälineaarinen. Neliöllisissä kalibroinneissa, joissa kalibrointipisteet eivät muodosta suoraa viivaa, käytetään A-kerrointa ja muodostetaan parhaiten sopiva käyrä (Kuva 20). Tässä käytetään seuraavaa yhtälöä:

Kosteus-% = A x (Skaalaamaton-arvo)<sup>2</sup> + B (Skaalaamaton-arvo) + C – SSD

Samaa menettelyä käytetään lineaarisissa kalibroinneissa (katso sivu 32), ja sitä tulisi noudattaa näytteiden keräämisessä ja materiaalin kosteusprosentin selvittämisessä.

Täydelliset tiedot kalibrointiprosessista ovat Hydro-Comin käyttöoppaassa HD0682.

## 7.1 Hyvät ja huonot neliölliset kalibroinnit

Hyvä kalibrointi tehdään siten, että kalibrointinäytteitä otetaan materiaalin koko toimintaalueelta. Hyvän tarkkuuden saavuttamiseksi tulisi ottaa mahdollisimman monta pistettä.

Kuva 20 on esimerkki hyvästä kalibroinnista. Kaikki pisteet ovat lähellä käyrää, ja pisteiden jakauma on hyvä: ne kattavat koko materiaalin kosteusalueen.

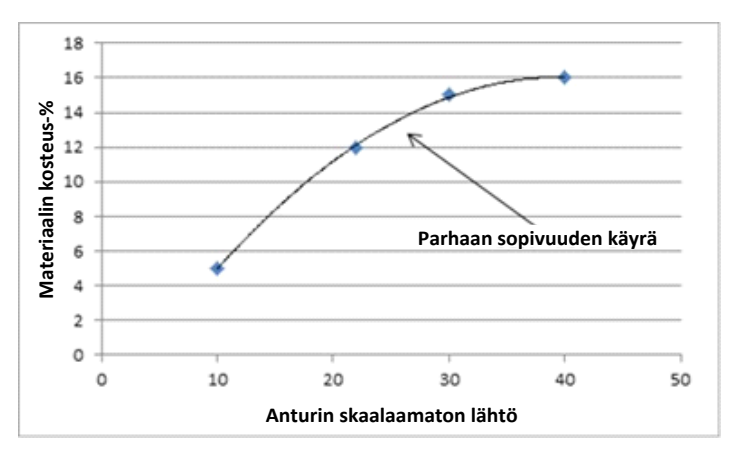

Kuva 20: Esimerkki hyvästä neliöllisestä kalibroinnista

Kuva 21 on esimerkki huonosta kalibroinnista. Selvästi käy ilmi, että kalibrointipisteet eivät ole lähellä sovitettua käyrää. Tämä voi olla merkki näytteenotto- ja laboratoriovirheistä. Tämä kalibrointi pitäisi suorittaa uudelleen.

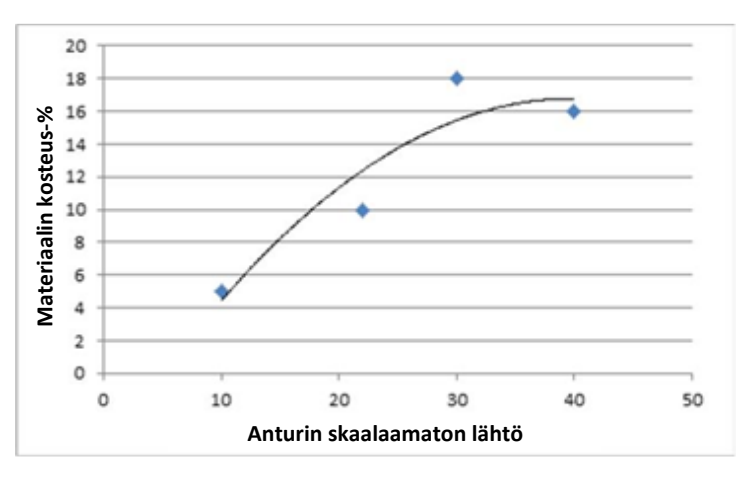

Kuva 21: Esimerkki huonosta neliöllisestä kalibroinnista

## 8 Anturin kalibrointi sekoittimessa

Kun anturi on asennettu sekoittimeen, jossa on useita materiaaleja, ja sen lähdön on tarkoitus antaa kosteusprosentti, tavallista kalibrointia ei aina voi suorittaa. Näin on erityisesti betonin valmistuksessa. Näytteiden ottaminen valmiista märästä betonista ja uunikuivatuksen suorittaminen kosteusprosentin selvittämiseksi ei ole luotettavaa kemiallisten reaktioiden ja turvallisuusnäkökohtien vuoksi. Näissä tilanteissa voi käyttää kalibrointiin seuraavaa menetelmää.

1. Sekoittimessa tapahtuvaa kalibrointia varten on laskettava kaikkien kuivamateriaalien kosteusprosentti käyttämällä soveltuvaa kalibroitua kosteusanturia tai laboratoriolaitteistoa.

Tässä esimerkissä kuivasekoitusmateriaalin kosteudet ja painot ovat seuraavat:

Hiekka = 950 kg 8 %:n kosteudella Sora = 1040 kg 2,5 %:n kosteudella Sementti = 300 kg 0 %:n kosteudella (tulisi aina olla 0 %)

2. Materiaalissa olevan veden määrän selvittämiseksi on laskettava kuivapaino käyttämällä seuraavaa yhtälöä:

Kuivapaino =  $\frac{M\ddot{a}rk\ddot{a}paino}{(1+Kosteus-\%)}$  (Kosteus-%: 1 = 100 %, 0,1 = 10 %) Hiekka  $\frac{950}{1,08}$  = 879,63 kg Kivet  $\frac{1040}{1,025}$  = 1014,63 kg Sementti  $\frac{300}{1}$  = 300 kg Kokonaiskuivapaino = 879,63 + 1014,63 + 300 = **2194,26 kg** 

3. Laske veden määrä materiaalissa:

Veden määrä = Märkäpaino – Kuiva paino Hiekka = 950 – 879,63 = 70,37 kg Kivet = 1040 – 1014,63 = 25,37 kg Sementti = 300 – 300 = 0 kg

Vesi yhteensä = 70,37 + 25,37 + 0 = **95,74 kg** 

4. Kuivapainon ja veden määrän avulla lasketaan sitten materiaalin kosteusprosentti:

Kosteus-% =  $\frac{Kokonaisvesi}{Materiaalin kuivapaino} x 100$ 

Kosteus-% =  $\frac{95,74}{2194,26}x$  100 = 4,36 %

- Kalibrointipisteen luomista varten kuivamateriaali on lastattava sekoittimeen ja sitä on sekoitettava perusteellisesti, kunnes signaali on vakaa eli seos on homogeeninen. Kun signaali on vakaa, tallenna anturien Skaalaamaton-arvo. Tässä esimerkissä arvo oli 35 Skaalaamaton.
- Lisää toisen kalibrointipisteen luomista varten sekoittimeen tietty määrä vettä. Tässä esimerkissä lisätään 35 litraa. Sekoita materiaalia perusteellisesti, kunnes anturin signaali on jälleen vakaa. Tallenna anturin Skaalaamaton-arvo; tässä esimerkissä 46 Skaalaamaton.
- 7. Laske märkäseoksen kosteusprosentti käyttämällä seuraavaa yhtälöä:

Vesi yhteensä = Kuivamateriaalin vesi + Lisätty vesi

Vesi yhteensä = 95,74 + 35 = 130,74 litraa

Kosteus-% =  $\frac{Kokonaisvesi}{Materiaalin kuivapaino} x 100$ Kosteus-% =  $\frac{130,74}{2194.26} x 100 = 5,96 \%$ 

8. Kalibroinnin luomiseen käytetään Skaalaamaton-arvoja ja kosteusprosenttia kuivaja märkäseoksista.

Seoksen kalibrointitiedot ovat seuraavat:

| Kosteus-% | Skaalaamaton |
|-----------|--------------|
| 4,36      | 35           |
| 5,96      | 46           |

9. Kalibrointitiedot voi siirtää Hydro-Comiin tai Exceliin kalibrointikertoimien laskemista varten. Tämän voi tehdämyös manuaalisesti käyttämällä seuraavia yhtälöitä:

B (gradientti) =  $\frac{Kosteus (märkä) - Kosteus (kuiva)}{Skaalaamaton (märkä) - Skaalaamaton (kuiva)}$ B =  $\frac{5,96-4,36}{46-35}$ B =  $\frac{1,6}{11}$ B = 0,145

Kosteus-% = B x Skaalaamaton + C

 $\therefore$  C (poikkeama) = Kosteus - % - (B x Skaalaamaton)

Käyttämällä märkäseoksen arvoja:

C = 5,96 - (0,145 x 46)

C = 5,96 - 6,67

C = -0,71

 Jos B- ja C-arvot ladataan anturiin, lähtöön voidaan määrittää Kosteus-%. Käyttämällä B- ja C-arvoja tässä esimerkissä, jos Skaalaamaton-arvo on 58:

Kosteus-% = 0,145 *x* 58 – 0,71

Kosteus-% = 7,7 %

Niin kauan kuin resepti ja materiaalien suhteet pysyvät samoina, kalibrointi pysyy oikeana.

## 9 Brix-kalibrointi

Valitut anturit pystyvät johtamaan nesteen Brix-sisällön Skaalaamaton-arvosta (lisätietoja on teknisissä tiedoissa kunkin anturin asennusoppaassa). Tämä on nesteeseen liuenneiden kiinteiden aineiden määrän mitta, ja sitä käytetään pääasiassa ruokateollisuudessa.

Brix-laskelma on erilainen kuin kosteudelle käytettävä lineaarinen laskelma. Kalibrointiviivan luomiseen käytetään seuraavaa yhtälöä:

$$Brix = A - B.e^{(\frac{C.us}{100000})} + \frac{D.us^2}{1000}$$

jossa "us" on anturista saatu Skaalaamaton-arvo. Tämä yhtälö tuottaa eksponentiaalikäyrän.

Kun anturia käytetään Brixin mittaamiseen, se on edelleen kalibroitava valvottavan prosessin mukaan. Prosessi on kuvattu seuraavassa:

- 1. Anturin kalibrointia varten on selvitettävä Skaalaamaton-arvojen joukon korrelaatiot niitä vastaavien Brix-arvojen kanssa.
- Kalibroinnin suorittamista varten tallennetaan Suodat. skaalaamaton -arvo, ja samaan aikaan materiaalista kerätään näyte. Tämä näyte tulisi ottaa mahdollisimman läheltä anturia. Näin varmistetaan, että kerätty materiaali edustaa mahdollisimman todenmukaisesti materiaalia, jota anturi mittaa.

- 3. Kun kalibrointinäytettä tarvitaan, varmista, että materiaali virtaa prosessissa. Tallenna Suodat. skaalaamaton -arvo anturista ja kerää samaan aikaan materiaalista näyte asianmukaisella näytteenottotavalla.
- 4. Näytteen tulisi olla riittävän suuri, jotta sen kanssa voi suorittaa useita laboratoriotestejä. Laboratoriosta saatuja tuloksia tulisi vertailla, koska poikkeamat tuloksissa osoittavat, että näytteenotossa tai laboratorioprosessissa on ollut virheitä.
- 5. Laboratoriotulosten keskiarvo ja Suodat. skaalaamaton -arvo muodostavat yhden kalibrointipisteen.
- 6. Vaiheet 3–5 on toistettava lisäkalibrointipisteille. Ihannetilanteessa kerätään kalibrointipisteet, jotka kattavat materiaalin koko odotetun Brix-alueen.

Hydro-Com-ohjelmiston avulla lasketaan kalibrointikertoimet ja päivitetään kalibrointi anturiin.

## 9.1 Hyvä ja huono Brix-kalibrointi

Hyvä Brix-kalibrointi saavutetaan analysoimalla materiaalia koko toiminta-alueella. Hyvä pisteiden jakauma on tarpeen tarkkuuden varmistamiseksi.

Kuva 22 esittää hyvän kalibroinnin, jossa kaikki pisteet ovat lähellä parhaan sopivuuden käyrää.

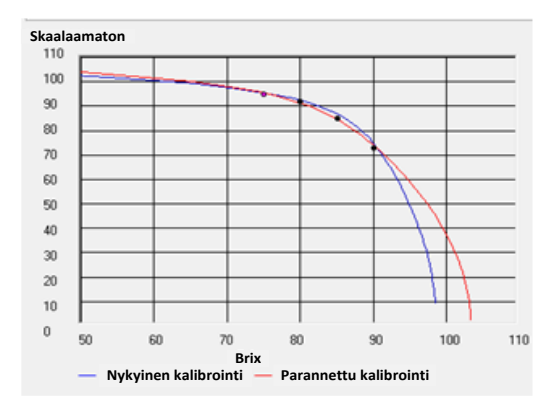

Kuva 22: Esimerkki hyvästä Brix-kalibroinnista

Kuva 23 on esimerkki huonosta Brix-kalibroinnista. Tämä ilmenee siitä, että kaikki pisteet eivät ole lähellä parhaan sopivuuden käyrää.

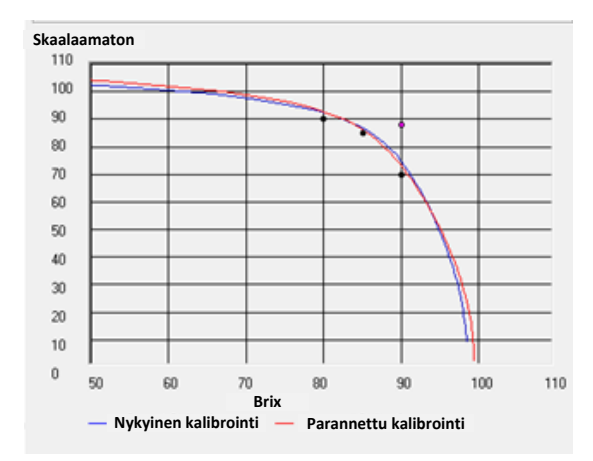

Kuva 23: Esimerkki huonosta Brix-kalibroinnista

Täydelliset tiedot Hydro-Com-ohjelmiston käytöstä ovat käyttöoppaassa HD0682.

Anturi on tarkka mittalaite, ja monissa tapauksissa tarkempi kuin muut kalibrointitarkoituksiin käytettävät laitteet tai näytteenottotekniikat. Varmista parhaan suorituskyvyn saavuttamiseksi, että asennuksessa noudatetaan jäljempänä kuvattuja perusohjeita ja että anturi konfiguroidaan käyttäen asianmukaisia suodatusparametreja.

Voi myös olla eduksi säätää anturin suodatuksen ja signaalintasauksen parametrit luvun 2 osassa 5 kuvatulla tavalla.

Vaihtoehtoisen mittaustilan valitseminen (luvun 2 osa 8) voi antaa paremman signaalivasteen, mutta ennen sitä kunkin tilan toimintaa on valvottava Hydro-Com-ohjelmistolla.

## 1 Yleinen kaikille käyttökohteille

- **Virran kytkeminen**: On suositeltavaa antaa anturin vakautua 15 minuutin ajan virran kytkemisen jälkeen ennen käyttöä.
- Sijoittaminen: Anturin on oltava kosketuksissa edustavaan otokseen materiaalista.
- Virtaus: Anturin on oltava kosketuksissa vakaaseen materiaalivirtaukseen.
- Materiaali: Lähteen materiaalityypin muuttuminen voi vaikuttaa kosteuslukemaan.
- Materiaalin hiukkaskoko: Mitattavan materiaalin hiukkaskoon muuttuminen voi vaikuttaa materiaalin reologiaan samalla kosteussisällöllä. Hienojakoisen materiaalin lisäys johtaa usein materiaalin jähmettymiseen, vaikka kosteussisältö olisi sama. Tätä jähmettymistä ei tule automaattisesti pitää merkkinä kosteuden vähenemisestä. Anturi jatkaa kosteuden mittaamista.
- Materiaalin kasautuminen: Vältä materiaalin kasautumista keraamiseen etulevyyn.

## 2 Rutiiniylläpito

Varmista, että keraamiseen mittauslevyyn ei pääse tulemaan materiaalikasautumia.

Tarkista keraaminen etulevy pinnan halkeamien ja lohkeamien varalta.

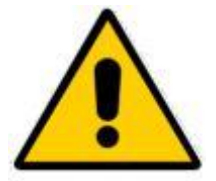

VARO ALTISTAMASTA KERAAMISTA ETULEVYÄ ISKUILLE YLLÄPIDON AIKANA Seuraavissa taulukoissa on lueteltu tavallisimmat anturia käytettäessä ilmenevät virheet. Jos et pysty selvittämään ongelmaa näiden tietojen avulla, ota yhteyttä Hydronixin tekniseen tukeen.

## 1 Anturin vianmääritys

# 1.1 Oire: Anturi ei tuota mitään tuloksia

| Mahdollinen syy                                           | Tarkista                                                                                                    | Odotettu tulos                                                                                                | Vikatilanteessa<br>tarvittava toimi                                                                 |
|-----------------------------------------------------------|----------------------------------------------------------------------------------------------------|----------------------------------------------------------------------------------------------------|----------------------------------------------------------------------------------------------------|
| Lähtö toimii,<br>mutta ei oikein                          | Suorita yksinkertainen<br>testi pitäen kättä<br>anturilla                                                     | Milliampeerilukema<br>on normaalilla alueella<br>(0–20 mA, 4–20 mA)                                           | Katkaise anturista virta<br>ja kytke se takaisin                                                    |
| Anturiin ei tule virtaa                                   | Tasavirta<br>haaroitusrasiassa                                                                                | +15 V DC – +30 V DC                                                                                           | Etsi vikaa virtalähteestä<br>ja johdoista                                                           |
| Anturi on tilapäisesti<br>lukittunut                      | Katkaise anturista virta<br>ja kytke se takaisin                                                              | Anturi toimii oikein                                                                                          | Tarkista virta                                                                                      |
| Anturi ei tuota<br>mitään tuloksia<br>ohjausjärjestelmään | Mittaa anturin lähtövirta<br>ohjausjärjestelmässä                                                             | Milliampeerilukema<br>on normaalilla alueella<br>(0–20 mA, 4–20 mA).<br>Vaihtelee kosteus-<br>sisällön mukaan | Tarkista johdot takaisin<br>haaroitusrasiaan                                                        |
| Anturi ei tuota<br>mitään tuloksia<br>haaroitusrasiaan    | Mittaa anturin lähtövirta<br>haaroitusrasian<br>liitännöissä                                                  | Milliampeerilukema<br>on normaalilla alueella<br>(0–20 mA, 4–20 mA).<br>Vaihtelee kosteus-<br>sisällön mukaan | Tarkista anturin<br>liitäntänastat                                                                  |
| Anturin MIL-Spec-<br>liittimet ovat vioittuneet           | Irrota anturin<br>kaapeli ja tarkista,<br>ovatko liittimet<br>vioittuneet                                     | Nastat ovat taipuneet,<br>ja ne voi taivuttaa<br>normaaliasentoon<br>sähkökytkennän<br>muodostamiseksi        | Tarkista anturin<br>konfigurointi<br>yhdistämällä se<br>tietokoneeseen                              |
| Sisäinen virhe<br>tai virheellinen<br>konfigurointi       | Yhdistä anturi<br>tietokoneeseen<br>käyttämällä Hydro-<br>Com-ohjelmistoa<br>ja soveltuvaa<br>RS485-muunninta | Digitaalinen<br>RS485-yhteys toimii.<br>Korjaa konfigurointi                                                  | Digitaalinen<br>RS485-yhteys<br>ei toimi. Anturi<br>on lähetettävä<br>Hydronixille<br>korjattavaksi |

| Mahdollinen syy                                | Tarkista                                                                                               | Odotettu tulos                                                      | Vikatilanteessa<br>tarvittava toimi                                                                                                    |
|------------------------------------------------|----------------------------------------------------------------------------------------------------|---------------------------------------------------------------------|----------------------------------------------------------------------------------------------------|
| Johto-ongelma                                  | Johdot<br>haaroitusrasiassa ja<br>PLC:ssä                                                              | Anturista PLC:hen<br>johtavat parikaapelit<br>on kytketty oikein    | Tee kytkennät<br>oikein käyttämällä<br>teknisissä tiedoissa<br>määritettyä kaapelia                                                                                                    |
| Anturin analoginen<br>lähtö on viallinen       | Kytke analoginen lähtö<br>irti PLC:stä ja mittaa<br>ampeerimittarilla                                  | Milliampeerilukema<br>on normaalilla alueella<br>(0–20 mA, 4–20 mA) | Yhdistä anturi tieto-<br>koneeseen ja suorita<br>Hydro-Com. Tarkista<br>analoginen lähtö<br>vianmäärityssivulla.<br>Pakota mA-lähtö<br>tunnettuun arvoon ja<br>tarkista se<br>ampeerimittarilla |
| PLC:n analogisen<br>lähdön kortti on viallinen | Kytke analoginen<br>lähtö irti PLC:stä<br>ja mittaa analoginen<br>lähtö anturista<br>ampeerimittarilla | Milliampeerilukema<br>on normaalilla alueella<br>(0–20 mA, 4–20 mA) | Vaihda analogisen<br>lähdön kortti                                                                                                    |

# 1.2 Oire: Virheellinen analoginen lähtö

# 1.3 Oire: Tietokone ei saa yhteyttä anturiin

| Mahdollinen syy                                                                     | Tarkista                                                                        | Odotettu tulos                                                                                                    | Vikatilanteessa<br>tarvittava toimi                                                                 |
|-------------------------------------------------------------------------------------|---------------------------------------------------------------------------------|----------------------------------------------------------------------------------------------------|----------------------------------------------------------------------------------------------------|
| Anturiin ei tule virtaa                                                             | Tasavirta<br>haaroitusrasiassa                                                  | +15 V DC – +30 V DC                                                                                                    | Etsi vikaa virtalähteestä<br>ja johdoista                                                           |
| RS485 on kytketty<br>virheellisesti<br>muuntimeen                                   | Muuntimen kytkennät<br>ovat ohjeiden mukaiset<br>ja A- ja B-signaalit<br>oikein | RS485-muunnin on<br>kytketty virheellisesti                                                                            | Tarkista tietokoneen<br>COM-portin asetukset                                                        |
| Hydro-Com-<br>ohjelmassa on<br>valittu virheelliset<br>COM-sarjaportin<br>asetukset | Valitse Hydro-Com-<br>ohjelmassa oikeat<br>COM-sarjaportin<br>asetukset.        | Vaihda oikeaan<br>COM-porttiin                                                                                         | Selvitä todelliselle<br>portille määritetty<br>COM-portin numero<br>tietokoneen<br>laitehallinnasta |
| Useammalla kuin<br>yhdellä anturilla on<br>sama osoitenumero                        | Muodosta yhteys<br>kuhunkin anturiin<br>erikseen                                | Anturi löytyy<br>osoitteesta.<br>Määritä anturin<br>numero uudelleen<br>ja toista toimet kaikille<br>verkon antureille | Kokeille toista RS485-<br>RS232/USB-yhteyttä,<br>jos mahdollista                                    |

# 1.4 Oire: Lähes vakio kosteuslukema

| Mahdollinen syy                                            | Tarkista                                                                                                    | Odotettu tulos                                                                  | Vikatilanteessa<br>tarvittava toimi                                                                                   |
|------------------------------------------------------------|----------------------------------------------------------------------------------------------------|---------------------------------------------------------------------------------|----------------------------------------------------------------------------------------------------|
| Tyhjä säiliö tai anturi<br>ei ole peitossa                 | Anturi on materiaalin<br>peittämä                                                                                                    | Materiaalin syvyys<br>on vähintään 100 mm                                       | Täytä säiliö                                                                                                    |
| Materiaali on tukossa<br>säiliössä                         | Materiaali ei<br>ole tukkeutunut<br>anturin päälle                                                                                                 | Tasainen<br>materiaalivirtaus<br>anturin etulevyn yli,<br>kun portti on avoinna | Etsi<br>epäjohdonmukaisen<br>virtauksen syitä. Aseta<br>anturi uuteen paikkaan,<br>jos ongelma jatkuu                 |
| Materiaalin<br>kasautuminen anturin<br>etulevylle          | Keraamisella<br>etulevyllä on merkkejä<br>tällaisista kasautumista,<br>kuten kuivuneita<br>kiinteitä jäämiä                                        | Materiaalivirtauksen<br>liikkeen tulisi pitää<br>keraamien etulevy<br>puhtaana  | Tarkista,<br>että keraamisen levyn<br>kulma on 30–60°.<br>Jos ongelma jatkuu,<br>aseta anturi paikalleen<br>uudelleen |
| Virheellinen<br>lähdön kalibrointi<br>ohjausjärjestelmässä | Lähdön alue<br>ohjausjärjestelmässä                                                                                                    | Ohjausjärjestelmä<br>hyväksyy anturin<br>lähdön alueen                          | Muokkaa ohjausjär-<br>jestelmää tai konfiguroi<br>anturi uudelleen                                                    |
| Anturi on<br>hälytystilassa – 0 mA,<br>kun alue on 4–20 mA | Materiaalin<br>kosteussisältö<br>uunikuivauksella                                                                                                  | On oltava anturin<br>toiminta-alueella                                          | Säädä anturin aluetta<br>ja/tai kalibrointia                                                                          |
| Häiriöt<br>matkapuhelimista                                | Matkapuhelinten<br>käyttö lähellä anturia                                                                                                    | Ei radiotaajuuslähteitä<br>toiminnassa lähellä<br>anturia                       | Estä käyttö 5 m:n<br>säteellä anturista                                                                               |
| Keskim./pito-kytkin<br>ei ole toiminut                     | Käytä signaalia<br>digitaaliseen tuloon                                                                                                    | Keskimääräisen<br>kosteuden lukeman<br>pitäisi muuttua                          | Tarkista Hydro-Comin<br>vianmäärityksellä                                                                             |
| Anturiin ei tule virtaa                                    | Tasavirta<br>haaroitusrasiassa                                                                                                    | +15 V DC – +30 V DC                                                             | Etsi vikaa virtalähteestä<br>ja johdoista                                                                             |
| Anturi ei tuota<br>mitään tuloksia<br>ohjausjärjestelmään  | Mittaa anturin lähtövirta<br>ohjausjärjestelmässä                                                                                                  | Vaihtelee<br>kosteussisällön mukaan                                             | Tarkista johdot takaisin<br>haaroitusrasiaan                                                                          |
| Anturi ei tuota<br>mitään tuloksia<br>haaroitusrasiaan     | Mittaa anturin lähtövirta<br>haaroitusrasian<br>liitännöissä                                                                                       | Vaihtelee<br>kosteussisällön mukaan                                             | Tarkista anturin<br>lähtökonfiguraatio                                                                                |
| Anturi on sammunut                                         | Katkaise virta<br>30 sekunniksi ja<br>yritä uudelleen tai<br>mittaa virtalähteestä<br>tulevaa virtaa                                               | Tavallinen toiminta-alue<br>on 70 mA – 150 mA                                   | Tarkista, että<br>käyttölämpötila on<br>määritetyllä alueella                                                         |
| Sisäinen virhe<br>tai virheellinen<br>konfigurointi        | Poista anturi, puhdista<br>etulevy ja tarkista<br>lukema (a) niin, että<br>keraaminen etulevy<br>on puhdas ja (b) niin,<br>että käsi on painettuna | Lukeman pitäisi<br>muuttua kohtuullisella<br>alueella                           | Tarkista toiminta Hydro-<br>Comin<br>vianmäärityksellä                                                                |

| tiiviisti keraamista<br>etulevyä vasten |  |
|-----------------------------------------|--|

# 1.5 Oire: Epäjohdonmukaiset lukemat, jotka eivät seuraa kosteussisältöä

| Mahdollinen syy                                   | Tarkista                                                                                                    | Odotettu tulos                                                                                                  | Vikatilanteessa<br>tarvittava toimi                                                                               |
|---------------------------------------------------|----------------------------------------------------------------------------------------------------|----------------------------------------------------------------------------------------------------|----------------------------------------------------------------------------------------------------|
| Roskat anturissa                                  | Anturin etulevyllä<br>on jotain ylimääräistä,<br>kuten puhdistusliina                                                                    | n etulevyllä Anturi on aina<br>ain ylimääräistä, pidettävä vapaana<br>puhdistusliina kaikesta ylimääräisestä    |                                                                                                    |
| Materiaali on tukossa<br>säiliössä                | Materiaali on<br>tukkeutunut anturin<br>päälle<br>Jaile<br>Tasainen materiaali<br>virtaus anturin etule<br>yli, kun portti on<br>avoinna |                                                                                                    | Etsi materiaalin<br>epäjohdonmukaisen<br>virtauksen syitä. Aseta<br>anturi uuteen paikkaan,<br>jos ongelma jatkuu |
| Materiaalin<br>kasautuminen<br>anturin etulevylle | Keraamisella<br>etulevyllä on merkkejä<br>tällaisista kasautumista,<br>kuten kuivuneita<br>kiinteitä jäämiä                              | Materiaalivirtauksen<br>liikkeen tulisi aina<br>pitää keraamien<br>etulevy puhtaana                             | Tarkista, että<br>keraamisen levyn<br>kulma on 30–60°. Aseta<br>anturi uuteen paikkaan,<br>jos ongelma jatkuu     |
| Virheellinen kalibrointi                          | Varmista, että kalibro-<br>intiarvot soveltuvat<br>toiminta-alueelle                                                                     | Kalibrointiarvot<br>ovat jakautuneet<br>koko alueelle, jotta ei<br>tarvitse ekstrapoloida                       | Suorita lisää<br>kalibrointimittauksia                                                                            |
| Materiaaliin<br>muodostuu jäätä                   | Materiaalin lämpötila                                                                                                    | Materiaalissa<br>ei ole jäätä                                                                                   | Anturi ei pysty<br>mittaamaan jäässä                                                                              |
| Keskim./pito-signaali<br>ei ole käytössä          | Ohjausjärjestelmä<br>laskee erän keskiarvon<br>lukemia                                                                                   | Keskimääräisiä<br>kosteuslukemia on<br>käytettävä eräpainotus-<br>käyttökohteissa                               | Muokkaa<br>ohjausjärjestelmää<br>ja/tai konfiguroi<br>anturi uudelleen<br>tarpeen mukaan                          |
| Virheellinen<br>Keskim./pito-<br>signaalin käyttö | Keskim./pito-tulo<br>toimii säiliöstä<br>tulevan materiaalin<br>päävirtauksen aikana                                                     | Keskim./pito-tulon<br>tulisi olla aktiivinen vain<br>päävirtauksen aikana –<br>ei sysäysvaiheen<br>aikana       | Muokkaa ajoituksia<br>niin, että mittaukseen<br>tulee päävirtaus, mutta<br>ei loppusysäyksiä.                     |
| Virheellinen anturin<br>konfigurointi             | Käytä Keskim./<br>pito-tuloa. Tarkkaile<br>anturin toimintaa                                                                             | Lähdön tulisi olla<br>vakio, kun Keskim./<br>pito-tulo on poissa<br>käytöstä ja muuttuva,<br>kun se on käytössä | Anturin lähtö on<br>konfiguroitu oikein<br>käyttökohdetta varten                                                  |
| Riittämättömät<br>maadoitukset                    | Metalliosien ja<br>kaapelien maadoitukset                                                                                                | Potentiaalierot maahan<br>on minimoitava                                                                        | Varmista maattamalla,<br>että metalliosat ovat<br>samassa potentiaalissa                                          |

# 1.6 Anturin lähdön ominaisuudet

|                                   | Suodat. skaalaamaton -lähtö<br>(tässä näkyvät arvot ovat likiarvoja) |            |          |           |
|-----------------------------------|----------------------------------------------------------------------|------------|----------|-----------|
|                                   | RS485                                                                | 4–20 mA    | 0–20 mA  | 0–10 V    |
| Anturi on kosketuksissa<br>ilmaan | 0                                                                    | 4 mA       | 0 mA     | 0 V       |
| Käsi anturilla                    | 75–85                                                                | 16–17,6 mA | 15–17 mA | 7,5–8,5 V |

#### Luku 6

#### K: Hydro-Com ei löydä antureita

V: Jos RS485-verkkoon on yhdistetty enemmän kuin yksi anturi, varmista, että kullakin niistä on oma osoite. Varmista, että anturi on kytketty oikein, että se saa virtaa asianmukaisesta 15–30 V:n tasavirtalähteestä ja että RS485-johdot on kytketty tietokoneeseen asianmukaisen RS232-485- tai USB-RS485-muuntimen kautta. Varmista Hydro-Com-ohjelmassa, että valittuna on oikea COM-portti.

#### *K: Kuinka usein anturi pitäisi kalibroida?*

V: Uudelleenkalibrointi on tarpeen vain, jos materiaalin rakeisuus muuttuu merkittävästi tai käyttöön otetaan uusi materiaalilähde. Käyttökohteesta kannattaa kuitenkin ottaa näytteitä (katso Johdanto materiaalikalibrointiin sivulla 29) säännöllisesti kalibroinnin oikeellisuuden ja tarkkuuden varmistamiseksi. Laita nämä tiedot luetteloon ja vertaa niitä anturista saatuihin tuloksiin. Jos pisteet ovat kalibrointiviivalla tai lähellä sitä, kalibrointi on edelleen hyvä. Jos niissä on johdonmukainen ero, kalibrointi on tehtävä uudelleen.

#### K: Jos minun on vaihdettava anturi, onko uusi anturi kalibroitava?

V: Tavallisesti ei, jos anturi asetetaan täsmälleen samaan paikkaan. Kun kopioit materiaalin kalibrointitiedot uuteen anturiin, saat samat kosteuslukemat. Kalibrointi kannattaa kuitenkin tarkistaa ottamalla näyte sivun 29 kohdassa Johdanto materiaalikalibrointiin kuvatulla tavalla ja tarkistamalla kyseinen kalibrointipiste. Jos piste on kalibrointiviivalla tai lähellä sitä, kalibrointi on edelleen hyvä.

#### K: Mitä pitäisi tehdä, jos materiaalin kosteudessa on vain vähän vaihtelua kalibrointipäivänä?

V: Vain hiekalle (vain HP04)

Jos otat eri näytteitä, ja niiden kosteudessa on vain vähän vaihtelua (1–2 %), voit tyytyä yhteen hyvään kalibrointipisteeseen, jonka saat ottamalla keskiarvon Skaalaamaton-lukemista ja uunikuivattujen näytteiden kosteuksista. Hydro-Com antaa sinun muodostaa kelvollisen kalibroinnin siksi aikaa, kunnes pisteitä voidaan lisätä. Kun lukema muuttuu vähintään kahdella prosentilla, ota uusi näyte ja paranna kalibrointia lisäämällä pisteitä.

- K: Jos muutan käyttämäni materiaalin tyyppiä, onko kalibrointi tehtävä uudelleen?
- V: Kyllä, kalibrointi on tehtävä uudelleen jokaiselle materiaalityypille.
- K: Mitä lähtömuuttujaa minun pitäisi käyttää?
- V: Tämä määräytyy sen mukaan, tallennetaanko kalibrointi anturiin vai eräohjaimeen ja käytetäänkö digitaalista lähtöä erän keskiarvon laskentaan. Lisätietoja on kohdassa Analogisen lähdön asetukset sivulla 15.
- *K:* Kalibroinnissa tekemissäni pisteissä vaikuttaa olevan hajontaa. Onko tämä ongelma, ja voinko jotenkin parantaa kalibroinnin tulosta?
- V: Jos pisteissä, joiden mukaan yrität sovittaa viivaa, on hajontaa, näytteenottotekniikassa on jokin vialla. Varmista, että anturi on asennettu kunnolla virtaukseen. Jos anturi asetettu paikalleen hyvin ja näytteenotto suoritetaan sivulla 32 kuvatulla tavalla, tätä ei pitäisi tapahtua. Käytä kalibrointiin Keskim. skaalaamaton -arvoa. Keskiarvon laskentajakson voi määrittää joko Keskim./pito-tulolla tai käyttämällä Keskiarvon etälaskenta -toimintoa. Lisätietoja on Hydro-Com-ohjelmiston käyttöoppaassa (HD0682).

- *K:* Anturin lukemat vaihtelevat epäjohdonmukaisesti eivätkä ole yhdenmukaisia materiaalin kosteuden vaihtelun kanssa. Mikä tähän voi olla syynä?
- V: Anturin etulevyn on saattanut kasautua materiaalia virtauksen aikana. Jos kasautumia tulee, anturi pystyy havaitsemaan vain edessään olevan materiaalin, minkä vuoksi lukema pysyy jokseenkin samana kosteuden muuttuessakin. Lukema voi pysyä samana, kunnes kasautuma irtoaa, jolloin uutta materiaalia pääsee taas virtaamaan anturin etulevyn yli. Tällainen aiheuttaa äkillisiä muutoksia lukemissa. Voit tarkistaa asian kopauttamalla säiliön/siilon seiniä mahdollisen kasautuneen materiaalin irrottamiseksi ja katsomalla, muuttuvatko lukemat. Tarkista myös anturin asennuskulma. Keraamisen etulevyn tulisi olla asennettuna sellaiseen kulmaan, että materiaali pääsee virtaamaan jatkuvasti sen yli. Säiliöön asennettavissa antureissa on takalevyn kilvessä kaksi viivaa, jotka osoittavat, mihin kulmaan anturi tulisi asentaa suhteessa materiaalivirtaukseen. Keraamisen levyn oikea kulma on sellainen, jossa jompikumpi viiva on materiaalivirtauksen suuntainen.

#### K: Vaikuttaako anturin kulma lukemiin?

- V: On mahdollista, että anturin kulman muuttaminen vaikuttaa lukemiin. Tämä johtuu mittauspinnan ohi virtaavan materiaalin pakkautumisen tai tiheyden muutoksesta. Käytännössä pienillä kulman muutoksilla on mitättömän pieni vaikutus lukemiin, mutta suuri, yli 10 asteen muutos asennuskulmaan vaikuttaa lukemiin ja voi jopa aiheuttaa sen, ettei kalibrointi ole enää oikea. Tämän vuoksi on tärkeää, että kun anturi otetaan pois tai vaihdetaan, uusi asennus tehdään samaan kulmaan.
- K: Miksi anturi antaa negatiivisen kosteustiedon, kun säiliö on tyhjä?
- V: Skaalaamaton-lähtö ilmalle on pienempi kuin Skaalaamaton-lukema materiaalin 0 %:n kosteudelle. Siksi kosteuslukema on negatiivinen.
- K: Kuinka pitkää kaapelia voin käyttää?
- V: Täydet tekniset tiedot ovat kunkin anturin asennusoppaassa.

# Liite A

# 1 Asiakirjaviittaukset

Tässä osassa on lueteltu kaikki muut asiakirjat, joihin tässä käyttöoppaassa viitataan. Tästä kannattaa opasta luettaessa olla kopio saatavilla.

| Asiakirjanumero | Otsikko                                                                                                    |
|-----------------|----------------------------------------------------------------------------------------------------|
| HD0682          | Hydro-Com-käyttöopas                                                                                                    |
| HD0675          | Hydro-Probe- ja Hydro-Probe XT -asennusopas                                                                                                    |
| HD0676          | Hydro-Mix-asennusopas                                                                                                    |
| HD0677          | Hydro-Probe Orbiter -asennusopas                                                                                                    |
| HD0678          | Hydronixin kosteusanturin sähköasennusopas                                                                                                    |
| EN0077          | Kosteuden ohjausmenetelmät eräkäsittelyssä                                                                                                    |
| EN0078          | Hydro-Mix- ja Hydro-Probe-anturien integrointi viljakanavaan                                                                                          |
| EN0079          | HP04-anturin tehtaan oletusparametrit                                                                                                    |
| EN0080          | XT02-anturin tehtaan oletusparametrit                                                                                                    |
| EN0081          | HM08-anturin tehtaan oletusparametrit                                                                                                    |
| EN0082          | ORB3-anturin tehtaan oletusparametrit                                                                                                    |
| HD0881          | Hydronix Microwave Moisture Sensor Modbus RTU Protocol Register<br>Mapping (Hydronix-mikroaaltokosteusanturi Modbus RTU Protocol<br>Register Mapping) |

# Hakemisto

| Alaraja                        | Katso hälytykset |
|--------------------------------|------------------|
| Analoginen lähtö               | 13, 15           |
| Autojäljitys                   | 18               |
| Brix                           |                  |
| Digitaaliset tulot/lähtö       | 17               |
| Hydro-Com                      | 15, 49           |
| Hälytykset                     |                  |
| Alaraja                        | 19               |
| Hälytystapa                    | 19               |
| Yläraja                        | 19               |
| Kalibrointi                    | 49               |
| Anturin sisäinen               | 32               |
| Brix                           |                  |
| Hyvä ja huono                  | 34               |
| Hyvät ja huonot neliölliset ka | alibroinnit36    |
| Menettely                      |                  |
| Ohjausjärjestelmässä           | 32               |
| Sekoittimessa                  |                  |
| Tietojen tallentaminen         | 31               |
| Keskiarvoparametrit            | 19               |
| Keskim. skaalaamaton           | 16               |
| Keskim./pito                   | 17               |
| Kokonaiskosteus                | 31               |
| Konfiguraatio                  | 13               |
| Kosteus                        |                  |
| Negatiivinen                   | 50               |
| Pinta                          | 31               |
|                                |                  |

| Kosteus/lämpötila          |                  |
|----------------------------|------------------|
| Kosteussisältö             |                  |
| Kyllästetty pintakuiva     | Katso SSD        |
| Lähtö                      |                  |
| Mittaustekniikka           |                  |
| Mittaustilat               | 24               |
| Näytteet                   |                  |
| Kansainväliset standardit  |                  |
| Parametrit                 |                  |
| Keskiarvo                  |                  |
| Raaka skaalaam             |                  |
| Raakakosteus               |                  |
| SSD                        |                  |
| Suod. voimakksuodattimet . |                  |
| Suodatettu signaali        | 23               |
| Suodattimet                |                  |
| Suod. voimakk              |                  |
| Suodatus                   |                  |
| Suodatusaika               |                  |
| Säiliö tyhjä               |                  |
| Tasausaika                 | 21               |
| Tiedoissa virhe            |                  |
| Toissijainen protokolla    |                  |
| Modbus-määritys            |                  |
| Vapaa kosteus              |                  |
| Veden absorptioarvo        |                  |
| Yläraja                    | Katso hälytykset |
|                            |                  |